# MANUAL DEL USUARIO MENU INFORMES

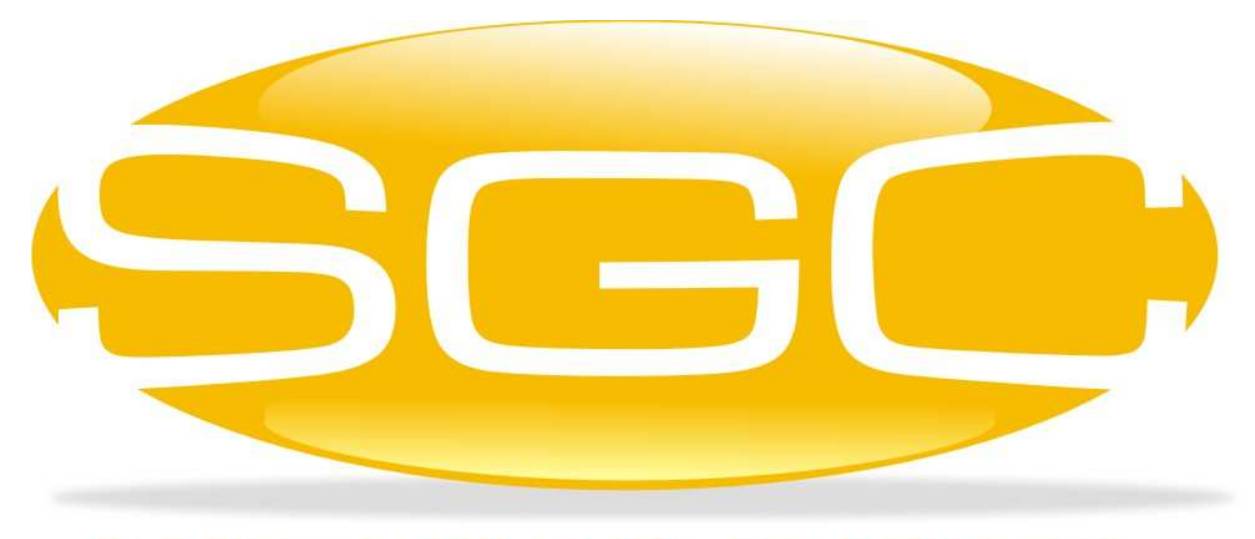

# SISTEMA GENERAL DE CONTROL

MAYASIS SAS

# CAPITULO 6. EL MENÚ INFORMES

Como su nombre lo indica, este menú reúne todas las opciones correspondientes a la elaboración de informes administrativos. Aquí podrá realizar consultas e impresiones de la información almacenada en la Base de Datos de acuerdo a calificadores, parámetros, filtros y ordenamientos establecidos por el Usuario.

| Informes         | Procesos     | Contabilidad   | Nomir |
|------------------|--------------|----------------|-------|
| <u>C</u> lientes |              |                |       |
| <u>V</u> endedo  | ores         |                |       |
| C <u>o</u> rtes  |              |                | •     |
| <u>D</u> ocume   | entos        |                | •     |
| <u>M</u> ercano  | cía          |                | •     |
| <u>P</u> agos    |              |                | •     |
| Prov <u>e</u> ed | ores         |                |       |
| Cue <u>n</u> tas | por Cobra    | r              |       |
| Cuen <u>t</u> as | por Pagar    |                |       |
| In <u>f</u> orme | s Auxiliares | Administrativo | s 🕨   |
| <u>G</u> astos   |              |                |       |

# 6.1. CARACTERISTICAS DE LAS VENTANAS DE INFORMES

Los informes los podemos dividir en dos clases, dependiendo de la estructura de sus ventanas: Generales y Auxiliares.

- ✓ Generales: Corresponden a los informes de directorio o que permiten amplios filtros y consultas dentro de ellos, suministrando en su mayoría información de tipo administrativo, como son: Clientes, Vendedores, Cortes, Documentos, Mercancía, Pagos, Proveedores, Cuentas por Cobrar, Cuentas por Pagar y Gastos.
- ✓ Auxiliares: Son reportes de control tributario y contable. Para aquellos usuarios que adquirieron el módulo contable, estos informes se convierten en los auxiliares de los libros. Ellos corresponden a todos los que se encuentran ubicados en el submenú Informes Auxiliares Administrativos.

Dentro de cada uno de los grupos o tipos de informe la dinámica es la misma, variando únicamente la clase se información y parámetros de acuerdo al contexto, pero su operatividad es igual.

# 6.1.1. INFORMES GENERALES

| Calificador                | Ordenado                                             |                              |                                   | amente Activos    | Solo Cliente      | s Principale | 25                                                                                                    |
|----------------------------|------------------------------------------------------|------------------------------|-----------------------------------|-------------------|-------------------|--------------|----------------------------------------------------------------------------------------------------|
| General<br>Grupo<br>Codigo | └─ Codigo<br>└─ Grupo └─ Cupo<br>└─ Nombre └─ Ciudad | Codigo<br>Grupo<br>Ruta      |                                   | Ciuc              | iad de.           | <u> </u>     | E Contraction of the second second se |
| Ruta<br>Vendedor           |                                                      | Todos     Que NO     Que har | han facturado<br>n facturado en l | en<br>los últimos | Dias              |              | Parametros de<br>búisqueda que<br>activan o desac<br>dependiendo d                                                                                                    |
| Codigo                     | Nombre                                               | Alr                          | nacen                             | Telefono1         | Telefono2         | Celular      | <ul> <li>calificador o fil</li> </ul>                                                                                                    |
| 10001 AC                   | EVEDO GONZALEZ OLGA                                  | ACEVEDO                      | GONZALEZ OL                       | 6621523           | 0                 | 0            | seleccionado.                                                                                                    |
| 10002 AC                   | OSTA PEDRO                                           | ACOSTA P                     | EDRO                              | 6626413           | 0                 | 0            |                                                                                                    |
| 10003 AG                   | ENCIA PEPE RENDON S                                  | AGENCIA F                    | PEPE RENDON                       | 5612640           | 0                 | 0            |                                                                                                    |
| 10004 AG                   | ROCOMODITIES EP                                      | AGROCOM                      | ODITIES EP                        | 4100601           | 0                 | 0            |                                                                                                    |
| 10005 AG                   | UDELO JHON                                           | AGUDELO                      | JHON                              | 3402305           | 0                 | 0            |                                                                                                    |
| 10006 AG                   | UDELO JOSE                                           | AGUDELO                      | JOSE                              | 8781170           | 0                 | 0            |                                                                                                    |
| 10007 AG                   | UDELO JOSE                                           | AGUDELO                      | JOSE                              | 8781170           | 0                 | 0            | Resultado de la                                                                                                    |
| 10008 AG                   | UDELO LONDONO ALEJ/                                  | AGUDELO                      | LONDONO ALI                       | 3700200           | 0                 | 0            | Consulta                                                                                                    |
| 10009 AL                   | PIO LUIS ALEJANDRO                                   | ALIPIO LUI                   | S ALEJANDRO                       | 4240802           | 0                 | 0            |                                                                                                    |
| 10010 AL                   | MACEN EL PUNTO LTDA                                  | ALMACEN                      | EL PUNTO LTE                      | 4182393           | 0                 | 0            |                                                                                                    |
| 10011 AL                   | ROVILLAY CIALTDA                                     | ALRO VILL                    | AYCIALTDA                         | 4314026           | 0                 | 0            | 4                                                                                                    |
| ·                          |                                                      |                              |                                   | i                 |                   |              | -                                                                                                    |
|                            | C Simple @ Detallado                                 | C Puta Van                   | dedor C Grupo                     | Ruta Nro T        | intal do Cliontor | 767.00       |                                                                                                    |

Los informes generales constan de varias áreas demarcadas y fácilmente visibles dentro de su espacio de trabajo: barra de título, calificadores, parámetros de búsqueda, parámetros de ordenamiento, información resultante, opciones de impresión y exportación de datos y totales, como se aprecia claramente en la figura anterior.

La dinámica es la siguiente, se selecciona una opción dentro de las permitidas en el área de calificadores, la cual habilita cuadros de texto y controles en la zona de parámetros para realizar un filtro de consulta. Al presionar la tecla *Enter* después de registrado el parámetro el Sistema inicia la consulta y muestra el resultado en la tabla demarcada en la imagen. Finalmente, usted podrá analizar el reporte por pantalla desplazándose y manipulando la cuadricula o enviará la información a Excel o a la impresora, para su revisión física. En algunos reportes dependiendo de la naturaleza de estos, encontrará botones de lupa que permitirán consultar por pantalla detalles de las líneas resultantes.

A continuación, presentaremos una muestra de cada uno de los informes generales.

### 6.1.1.1. Clientes

Este reporte corresponde a un directorio de clientes, muestra todos los datos de cada uno de los terceros y adicionalmente presenta una estadística buscando los clientes que han comprado en el establecimiento hace X días y en forma inversa, los que no han regresado al negocio en Y días, para obtener esta información simplemente se debe hacer click en el parámetro Que no han facturado en o Que han facturado en los últimos y digitar en el cuadro de texto el número de días a consultar. También se pueden consultar los ruteros de los vendedores y los clientes por fecha de creación.

| ≽ Cliente                                                           | s                                                       |                                                                                     |                   |                                  |                     |                                                           |                                                      | X          |
|---------------------------------------------------------------------|---------------------------------------------------------|-------------------------------------------------------------------------------------|-------------------|----------------------------------|---------------------|-----------------------------------------------------------|------------------------------------------------------|------------|
| Calificad                                                           | or Ordenado                                             | Cumplen Hoy 🗹 Únicame                                                               | ente Activos 🗹 Se | olo Clientes Principal           | les 📃 Sin Ruta Asig | inada                                                     | (                                                    | o          |
| Genera     Grupo     Codigo     Ciudad     Ruta     Vendec     Zona | Il Codigo<br>Grupo Cupo<br>Nombre Ciudad<br>Ior Almacen | Codigo<br>Grupo<br>Ruta<br>Todos<br>Que NO han facturado<br>Que han facturado en la | en<br>os últimos  | Ciudad<br>Vende.<br>Zona<br>Dias | Háximo un Año       | 패<br>패<br>Tipo de Persona () Natu<br>패<br>포로<br>편- (Centr | ral () Jurídica () Todas<br>o de Costo Actual () Seg | jún FV     |
| POLE                                                                | Ena de Creación 2004/20                                 | nna                                                                                 | 4/2017            | (uu/iiii/aaaa)                   |                     | XSele                                                     | cción                                                |            |
| Codigo                                                              | Nombre                                                  | Almacen                                                                             | Telefono1         | Telefono2                        | Celular             | Direccion                                                 | Ciudad                                               | N A        |
| 13333                                                               | FAVER                                                   | LA FAMA DEL CANTINER                                                                | 0                 | 0                                | 0                   | CLLE 12 N 16-05                                           | PRUEBA CIUDAD                                        | <b>-</b>   |
| 13532                                                               | ROXEL                                                   | COLTABACO                                                                           | 3184604319        | 0                                | 0                   | CLL 30 N 15-276                                           | PRUEBA CIUDAD                                        | 8          |
| 11627                                                               | OROZCO ANDREA                                           | CONSORCIO RE DISCO E                                                                | 5727272269        | 0                                | 0                   | CRA 11 N 13 20                                            | PRUEBA CIUDAD                                        | <u>ę</u>   |
| 11559                                                               | AARON MILDRETH                                          | DROGUERIA VILLA TAXI                                                                | 0                 | 0                                | 0                   | MZ H CASA 1                                               | PRUEBA CIUDAD                                        | 4          |
| 12983                                                               | ABEL VEGA                                               | HELADERIA LOS CORALE                                                                | 3103109903        | 0                                | 0                   | KRA 11AN15-04                                             | PRUEBA CIUDAD                                        | 1          |
| 11923                                                               | ABELARDO GOMEZ                                          | PROV. LA MILAGROSA                                                                  | 3004213120        | 0                                | 0                   | KRA 14 N 221                                              | NDEF                                                 | 7          |
| 13206                                                               | ABELARDO PATIOO GONZAI                                  | LA MERIENDA                                                                         | 3163989548        | 0                                | 0                   | MZ 85 CASA 14                                             | PRUEBA CIUDAD                                        | ę          |
| 13843                                                               | ABIMAEL YARURO                                          | TIENDA LA MEJOR ESQU                                                                | 313527747         | 0                                | 0                   | CLLE 3 N 6 05                                             | CARTAGENA                                            | 2          |
| 13692                                                               | ABRIL DAYANA                                            | DAYANA ABRIL                                                                        | 3207144977        | 0                                | 0                   | KRA 19A N 8 67                                            | PRUEBA CIUDAD                                        | 2          |
| 12608                                                               | ABRIL TORRES HENRY                                      | GRANERO GUANENTA                                                                    | 3156831554        | 0                                | 0                   | KR 17 N 27 - 71                                           | NDEF                                                 | 1          |
| 12836                                                               | ACEVEDO ALCIRA                                          | CAMPANA                                                                             | 5702051           | 0                                | 0                   | KRA 5N17A-03                                              | PRUEBA CIUDAD                                        | 4          |
| 10317                                                               | ACEVEDO ALONSO                                          | PROV HECJEANLY                                                                      | 3135924971        | 0                                | 0                   | CLLE 16B BIS N 36-04                                      | PRUEBA CIUDAD                                        | 1          |
| 10994                                                               | ACEVEDO ARNULFO                                         | PROVNUEVA ESPERANZ                                                                  | 0                 | 0                                | 0                   | CLLE 6N24 - 67                                            | PRUEBA CIUDAD                                        | 1          |
| 10773                                                               | ACEVEDO OSIRIS                                          | DROGUERIA HOSPITALIT                                                                | 0                 | 0                                | 0                   | CLLE 44N20-54                                             | PRUEBA CIUDAD                                        | 4          |
| 11600                                                               | ACEVEDO ROSA MARIA                                      | TIENDA SOFI                                                                         | 3005261234        | 0                                | 0                   | MZ 58 CASA 01                                             | PRUEBA CIUDAD                                        | 4          |
| 11633                                                               | ACOSTA ALEJANDRA                                        | VARIEDADES ALEJANDR                                                                 | 0                 | 0                                | 0                   | KRA 41 N 2A 05                                            | PRUEBA CIUDAD                                        | <b>∠</b> ∨ |
| <                                                                   |                                                         |                                                                                     |                   |                                  |                     |                                                           |                                                      | >          |
| a 🖡                                                                 | 📓 🔍 🔿 Simple 🖲 Detall                                   | ado () Ruta,Vendedor () G                                                           | rupo,Ruta OR      | utero [                          | Imprimir Placa      | Nro.To                                                    | tal de Clientes: 3,97                                | 71.00      |

#### 6.1.1.2. Vendedores

Este reporte integra todas las opciones de consulta para el control de comisiones por ventas o por recaudo de los vendedores registrados en el Sistema, depende su resultado de la forma como se hayan organizado las zonas, rutas y la asignación de vendedores en la ficha del cliente. Todos los datos de este informe provienen de la información guardada al momento de la elaboración de la factura de venta, ya que el Sistema por cada una de ellas almacena una instantánea en la Base de Datos con respecto al vendedor seleccionado, porcentajes o valores de comisión asignados, fórmulas configuradas, ruta, zona entre otras. Adicionalmente, integra estadísticas con respecto a comparativos entre el grupo de vendedores registrados en función de totales de ventas organizados por ciudad, por proveedor, general entre otros.

| alificador                                       | Ordenado                                  | Documentos                                              |                                |                  |                    |                       |                          |                                               |                                            |           |
|--------------------------------------------------|-------------------------------------------|---------------------------------------------------------|--------------------------------|------------------|--------------------|-----------------------|--------------------------|-----------------------------------------------|--------------------------------------------|-----------|
| ) General<br>) Grupo                             | Numero                                    | <ul> <li>Pago Total</li> <li>Con Abonos</li> </ul>      | Codigo                         |                  |                    | Control No.           |                          |                                               | Detallar Punto                             | s         |
| ) Vendedor<br>) Ciudad<br>) Plazo<br>) No. Corte | Cliente                                   | O Vencidos<br>O Pendientes<br>O Canceladas<br>O O Todos | Mostrar a No Consultar A Desde | utomaticament    | e<br>(] -⊕ — Hasta | 20/04/2017            | sluir N                  | otas 22 (Dif                                  | xSelección<br>de Precio)                   | sto Actua |
| ostrar ⊚ <u>⊺</u><br>⊯                           | odos () <u>F</u> acturas<br>– Sel. Columr | ◯ <u>N</u> otas ◯ Facturas<br>Ia                        | y Notas                        |                  |                    | No<br>Mo              | Mosti<br>strar<br>valida | ar Doc. sin '<br>Doc. sin Ven<br>ar cuentas d | Vendedor Asign<br>dedor Asignado<br>e pago | ado       |
| Tip Nú                                           | mero Gp (                                 | Codcli Ne                                               | ombre                          | Fecha            | Vence              | Valor                 | Sel.                     | Días                                          | Comisión                                   | %Utilid   |
| 10                                               | 245053 0                                  | 10000 GENERICO (                                        | GENERICO                       | 14/08/2015       | 2015-08-14         | 66192.00              | -                        | 615.00                                        | 0.00                                       | 23.55     |
| 10                                               | 245087 0                                  | 10001 GALLO GLO                                         | RIA                            | 16/10/2015       | 2015-10-16         | 46954.27              |                          | 552.00                                        | 0.00                                       | -44.52    |
| 10                                               | 245083 0                                  | 10001 GALLO GLO                                         | RIA                            | 16/10/2015       | 2015-10-16         | 46954.27              | <u>II</u>                | 552.00                                        | 0.00                                       | -44.52    |
| 10                                               | 245085 0                                  | 10001 GALLO GLO                                         | RIA                            | 16/10/2015       | 2015-10-16         | 46954.27              | =                        | 552.00                                        | 0.00                                       | -44.52    |
| 10                                               | 245081 0                                  | 10001 GALLO GLO                                         | RIA                            | 16/10/2015       | 2015-10-16         | 46954.27              | 目                        | 552.00                                        | 0.00                                       | -44.52    |
| 10                                               | 245116 0                                  | 10002 QUINTERO Z                                        | ULMA PATRICIA                  | 19/01/2016       | 2016-01-19         | 188144.10             | 10                       | 457.00                                        | 0.00                                       | 55.34     |
| 10                                               | 245110 0                                  | 10002 QUINTERO Z                                        | ULMA PATRICIA                  | 19/01/2016       | 2016-01-19         | 188144.10             | <b>三</b>                 | 457.00                                        | 0.00                                       | 55.34     |
| 10                                               | 245119 0                                  | 10002 QUINTERO Z                                        | ULMA PATRICIA                  | 19/01/2016       | 2016-01-19         | 188144.10             |                          | 457.00                                        | 0.00                                       | 55.34     |
| 10                                               | 245142 0                                  | 10002 QUINTERO Z                                        | ULMA PATRICIA                  | 19/01/2016       | 2016-01-19         | 133581.60             | 1                        | 457.00                                        | 0.00                                       | 10.29     |
| 10                                               | 245118 0                                  | 10002 QUINTERO Z                                        | ULMA PATRICIA                  | 19/01/2016       | 2016-01-19         | 188144.10             |                          | 457.00                                        | 0.00                                       | 55.34     |
| tal [                                            | 1 894 706 516                             | 92 Abonos                                               | 1 327 507 9                    | 75.61 Dend       | liente             | 622 103 228           | 90                       | Comisión                                      |                                            | 20.65     |
| Jtilidad                                         | -97.09                                    | Utilidad Venta                                          | s *,***,***                    | ,***,**          |                    | 022,100,220           |                          | comision                                      |                                            | 20100     |
| tas                                              | -30,231,272                               | 34 Facturado                                            | 1,922,863,3                    | 20.46 Ver:       | Q                  | O <u>O</u> bservaciór | 0                        | Jsuario () \                                  | /endedor 🔿 De                              | spacho    |
| E sabebiliti I                                   | O x Producto                              | Simple () Saldos (                                      |                                |                  | Ciudad O F         |                       | rove                     | edor                                          |                                            |           |
|                                                  | 🗈 🍂                                       | - Simple () Earling                                     | C comones (                    | 9 <u>1</u> 00000 |                    |                       |                          | Reliquida                                     | comisiones (                               | de venti  |

Como lo muestra la imagen anterior, al iniciar la consulta se observa un listado de todos los documentos como: facturas, notas, letras que los vendedores tengan registrados en la Base de Datos. En esta ventana encontramos un grupo de filtros adicionales llamados *Documentos*, estos tienen una función muy interesante, ya que al escoger las opciones: *todos*, *pendiente* o *vencidos*, mostrará un informe de todos los documentos registrados a los vendedores que se encuentren en los estados correspondientes; ahora bien, si se selecciona las opciones: *pago total* o *con abonos*, cambiará la consulta y arrojará todos los documentos registrados a los vendedores pero que tienen abonos de los cliente o han sido cancelados en su totalidad respectivamente, para mostrar una estadística de recaudo y si en la ventana de grupo de vendedores<sup>1</sup> se asignaron comisiones por este concepto, serán liquidadas y mostradas en los imprimibles correspondientes.

Al final de la ventana encontramos las opciones de impresión y exportación de datos que dependiendo de la escogida varía la presentación e información suministrada por el reporte, estas integran: comisiones por producto vendido, por totales de venta, estado de los documentos uno a uno, utilidades generadas por el o los vendedores por documento o general, totales de ventas por ciudad, por proveedor y general.

# 6.1.1.3. Cortes

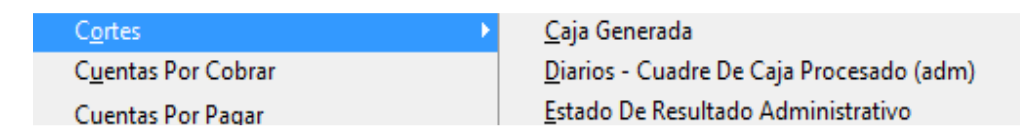

Este menú agrupa una serie de reportes orientados al análisis del estado del negocio por medio de resúmenes globales de todo el movimiento del establecimiento desde que se registra la compra, pasando por la venta y finalizando con los gastos y recaudo para arrojar finalmente una utilidad neta y el estado de la caja diaria o de un período especifico.

# 6.1.1.3.1. Diarios - Cuadre de Caja Procesado.

Este reporte muestra un listado de todos los cortes procesados en el Sistema, tanto general como individual, para su revisión y análisis. Contiene filtros de búsqueda por fecha, por número y un comparativo mensual. Al final del mismo totaliza globalmente el resultado de la consulta como se muestra a continuación.

<sup>&</sup>lt;sup>1</sup> Este tema se encuentra explicado en el capítulo 2, correspondiente al menú Maestro.

| Q | Info                         | rme de           | Cor | tes Diario      | os (Cua     | adres       | de Caja) . |                 |               |          |           | ×                    |   |
|---|------------------------------|------------------|-----|-----------------|-------------|-------------|------------|-----------------|---------------|----------|-----------|----------------------|---|
| 0 | Calific                      | ador             |     | Resume          | en          |             |            |                 |               |          |           |                      |   |
|   | • <u>G</u> e<br>• <u>P</u> o | neral<br>r Fecha | a   | © <u>D</u> iari | io<br>marat | ivo M       | ensual     | Desde<br>Numero | 02/05/2010    | Has      | ta 02/    | /05/2010             |   |
|   | О Р <u>о</u>                 | r Nume           | ero | ~               | parac       |             | Choud      |                 | •             | 1        |           |                      | 1 |
| L | Mes                          | Año              | I   | Fecha           | No.         | ID          |            | Usu             | ario          |          | Caja      | Venta Contado        | 4 |
| L | 08                           | 2008             | 13/ | 08/2008         | 25          | 1           | PRUEB/     | AS              |               | -336     | 5,232,837 | 7.30 4,364,275.00    |   |
| L | 10                           | 2008             | 02/ | 10/2008         | 26          | 1           | PRUEB/     | AS              |               | -334     | 4,956,469 | 9.30 1,019,862.00    |   |
| L | 10                           | 2008             | 28/ | 10/2008         | 27          | 1           | PRUEB/     | AS              |               | -8       | 3,055,715 | 5.00 4,072,785.00    | I |
| L | 05                           | 2009             | 25/ | 05/2009         | 28          | 1           | PRUEB/     | AS              |               | 16       | 6,670,378 | 8.0016,124,409.00    | I |
| L | 05                           | 2009             | 28/ | 05/2009         | 29          | 1           | PRUEB/     | AS              |               |          | 76,138    | 5.00 66,468.00       | I |
|   | 11                           | 2009             | 07/ | 11/2009         | 30          | 1           | PRUEB/     | AS              |               | 11       | 1,504,691 | 1.6011,574,658.00    | I |
|   |                              |                  |     |                 |             |             |            |                 |               |          |           |                      | I |
|   |                              |                  |     |                 |             |             |            |                 |               |          |           |                      | 1 |
|   |                              |                  |     |                 |             |             |            |                 |               |          |           |                      | 1 |
|   | •                            |                  |     |                 |             |             |            |                 |               |          |           | · •                  | 1 |
| T | OTAL                         | ES:              |     |                 |             |             |            |                 |               |          |           |                      |   |
| v | entas                        | :                |     | 302,39          | 9,253.      | 60 G        | iastos:    |                 | 1,543,089.1   | 16 Consi | gnac.:    | 891,400.00           |   |
| С | ompr                         | as:              |     | 728,28          | 5,648.      | 98 <b>R</b> | lecaudo:   |                 | 2,339,714.1   | 15 Imp   | rimir Re  | lación de Fácturas 🛙 | 1 |
| U | tilida                       | d:               |     | 33,63           | 7,040.      | 25 P        | agos Pro   | ov.:            | 353,314,251.4 | 49       |           |                      |   |
| % | Utilid                       | ad:              |     |                 | 11.12       | 2% C        | )tros Egr  | es:             | 2,139,055.0   | 00       |           | 1 🖨 📭                | • |

### 6.1.1.3.2. Estado de Resultado Administrativo.

Este reporte es muy importante e integral, ya que compila en un solo lugar todas las transacciones realizadas en el negocio mostrando finalmente la Utilidad Neta del mismo, ya sea diaria, mes corriente, por un período de tiempo específico o mediante un comparativo mensual.

Cabe anotar que las fórmulas de cálculo de la utilidad dependen de los datos registrados en la Configuración del Sistema.

Adicionalmente, contiene un botón de globalización que permite unir la información de todas las empresas matriculadas en el Sistema, para así unificar este balance administrativo, si este es el requerimiento del negocio, mostrando en un solo lugar y sin necesidad de cálculos adicionales el estado del mismo.

| alific       | cador     | Resume         | en                 | No Consultar Automaticame       | nte                                |           | VE         | INTA  | S CON    | IVA INCLUI   | 00                |       |
|--------------|-----------|----------------|--------------------|---------------------------------|------------------------------------|-----------|------------|-------|----------|--------------|-------------------|-------|
| • <u>M</u>   | es Actua  | al <u>Diar</u> | io                 | Desde 01/04/2017 🔳 🕂            | - Hasta 20/04/2017                 | 4 -       |            |       |          | Centro d     | e Costo Actual    |       |
| ⊖ <u>P</u> o | or Fecha  | <u>С</u> оп    | nparativo Mensual  | ● <u>G</u> eneral ○ Detallado ○ | ) <u>S</u> olo Vtas y Utilidades ( | ) Solo Ve | ntas ቆ®    | 8     | 9        | xSelecc      | ión               |       |
| Mes          | Año       | Fecha          | Consignaciones     | Venta Contado                   | Venta Crédito                      | Ven       | itas       |       | N.Crédi  | to Contado   | N.Crédito Crédito | N.C ^ |
| 04           | 2017      | 03/04/2017     | 0.00               | 0.00                            | 0.00                               |           | 0.         | 00    |          | 0.00         | 0.00              | 00    |
| 04           | 2017      | 04/04/2017     | 0.00               | 7,878.00                        | 0.00                               |           | 7,878.     | 00    |          | 0.00         | 0.00              | 00    |
| 04           | 2017      | 05/04/2017     | 0.00               | 4,389.46                        | 194,978.50                         | į         | 199,367.   | 96    |          | 0.00         | 0.00              | 00    |
| 04           | 2017      | 19/04/2017     | 0.00               | 0.00                            | 0.00                               |           | 0.         | 00    |          | 0.00         | 0.00              | 00    |
| 04           | 2017      | 20/04/2017     | 0.00               | 0.00                            | 0.00                               |           | 0.         | 00    |          | 0.00         | 0.00              | 00    |
|              |           |                |                    |                                 |                                    |           |            |       |          |              |                   |       |
| DTAL         | LES:      | VENTAS         | S CON IVA INCLUIDO | 2                               |                                    |           |            |       |          |              |                   |       |
| enta         | s IVA Inc | :l.            | 207,245.96         | Otros Egresos:                  |                                    |           | Utililidad | Cue   | ntas Co  | ontables(+): |                   |       |
| omp          | ras:      |                | 1,322.00           | Gastos:                         | 500,0                              | 00.00     | Descuen    | to P  | rov. Fac | turas:       |                   |       |
| tilida       | ad Bruta  | :              | 40,212.05          | Descuento Clientes:             |                                    |           | Utilidad N | leta: |          |              | -459,             | 787.9 |
| Utilio       | dad:      |                | 64.1677%           | Descuento Prov. Egresos         |                                    |           | Consigna   | icior | nes:     |              |                   |       |
| ecau         | udo:      |                | 90,819.46          | Utilidad Transferencias:        |                                    |           | Ventas a   | ntes  | de Iva:  |              | 178,              | 660.5 |
| agos         | s Provee  | dor            |                    | Utililidad Cuentas Contab       | les(-):                            |           | Costo de   | Ven   | tas.     |              | 62.               | 667.1 |

# 6.1.1.3.3. Caja Generada.

La finalidad de este reporte es realizar un control del flujo de caja del negocio mostrando por medio de filtros de búsqueda, el estado de la misma a través de saldos y documentos enmarcados en un período de tiempo específico, un día, el mes corriente o realizando un comparativo mensual.

Este reporte también se puede generar, como lo muestra la imagen de manera general<sup>2</sup> o detallando cada uno de los rublos por cada uno de los usuarios registrados en el Sistema y aún más, filtrando únicamente aquellos que se encuentren inscritos como cajeros, si así se desea.

Al final del reporte nos encontramos con un control denominado Imprimir Anexos, de mucha importancia ya que al seleccionarlo y presionar el botón de impresión enviará a la impresora una serie de listados los cuales representan los soportes de donde provienen los totales mostrados en la pantalla, en su orden, imprime lo siguiente: resumen del total final por cada concepto, resumen de totales por usuario (si se marcó esta opción), resumen de ventas,

<sup>&</sup>lt;sup>2</sup> Sumatoria de todos los usuarios.

devoluciones y forma de pago por cada una de las empresas matriculadas<sup>3</sup>, totales por tipo de comprobante que afectaron la caja arrojando un saldo inicial, total débitos, total créditos y saldo final de acuerdo al rango de fecha establecido y por cada una de las empresas matriculadas<sup>4</sup>, resumen de ventas, devoluciones y forma de pago general<sup>5</sup>, totales por tipo de comprobante que afectaron la caja general<sup>6</sup>, listado de las facturas de ventas crédito, listado de notas que afectaron facturas crédito, listado de facturas de contado, listado de notas que afectaron facturas de contado, listado de egresos tipo 1<sup>7</sup>, listado de egresos tipo 2<sup>8</sup>, listado de egresos tipo 3<sup>9</sup>, listado de recibos de caja tipo 1<sup>10</sup> y listado de recibos de caja tipo 2<sup>11</sup>.

| 🗦 Caja Generad                              | la              |                              |                    |                |                |                    |                            |                        |                               |                                | ×                        |
|---------------------------------------------|-----------------|------------------------------|--------------------|----------------|----------------|--------------------|----------------------------|------------------------|-------------------------------|--------------------------------|--------------------------|
| Calificador                                 | Resumen         |                              | No Consu           | ltar Automatio | camente        |                    |                            |                        |                               | <b>A</b> [                     | xSelección Empresa       |
| <u>Mes Actual</u>                           | <u>D</u> iario  |                              | Desde 01/0         | 04/2017        | ] ⊕ − Hasta    | 20/04/201          | 7 🖪 🕆 =                    | -                      |                               |                                |                          |
| O Por Fecha                                 | 0.0             |                              | Detallado          | x Usuario      |                |                    |                            |                        |                               |                                |                          |
| O Por Corte                                 | <u>C</u> ompar  | ativo mens                   | ual Usuario 🚽      |                |                |                    |                            |                        | Centro de C                   | osto Actual                    | xSelección               |
| Mes Año                                     | Fecha ID        | Usu                          | ario (             | Caja           | Venta Con      | itado              | Venta                      | Crédito                |                               | /entas                         | N.Crédito Contado 🔺      |
| ▶04 2017 0                                  | 3/04/2017       | 0 -                          |                    | 0.00           |                | 0.00               |                            |                        | 0.00                          | 0.00                           | 0.00                     |
| 04 2017 04                                  | 4/04/2017       | 0 -                          |                    | 0.00           |                | 0.00               |                            | 7,87                   | 8.00                          | 7,878.00                       | 0.00                     |
| 04 2017 0                                   | 5/04/2017       | 0 -                          |                    | 0.00           |                | 0.00               |                            | 199,36                 | 7.96                          | 199,367.96                     | <u>0.00</u>              |
| 04 2017 1                                   | 9/04/2017       | 0 -                          |                    | 87,819.46      |                | 0.00               |                            |                        | 0.00                          | 0.00                           | 0.00                     |
| <                                           |                 |                              |                    |                |                |                    |                            |                        |                               |                                | >                        |
| TOTALES QUE A                               | AFECTARON L     | A CAJA:                      | VENTAS CONT        | VAINCLUID      | <u>o</u>       |                    | Г                          |                        |                               | 7                              | 8                        |
| Ventas Cont.:                               |                 |                              | Otros Egresos:     |                |                | Cheques            | s:                         |                        |                               |                                |                          |
| Ventas Créd.:                               |                 | 207,245.96                   | Gastos:            |                | 500,000.00     | Bonos B            | igPass:                    |                        |                               | Consecion                      |                          |
| Compras Cont:                               |                 |                              | Dcto. Clientes:    |                |                | Bonos S            | odexho:                    |                        |                               | Caja:                          | -409,180.54              |
| Recaudo:                                    |                 | 90,819.46                    | Otras Cuentas      |                |                | Consig:            |                            |                        |                               | Recibido:                      |                          |
| Pagos Prov.:                                |                 |                              | Tarjetas:          |                |                | Efectivo:          | · [                        |                        | -409,180.54                   | Diferencia:                    | 409,180.54               |
| Mostrar Todos                               | los Anexos      | ] Imprimir en (              | Comprobante de Dia | ario solo el S | aldo 🗌 Ordena  | ar Rec.Caja        | x Referenci                | а                      | Imprimir to                   | dos los Anexo                  | os 🗆 🔀 📝 🗟 📭             |
| IMPRESION IND                               | IVIDUAL DE A    | NEXOS —                      |                    |                |                |                    |                            |                        | -                             |                                |                          |
| 1. Resumen de                               | Totales Admir   | istrativos d                 | e la Ventana 📃     |                |                | 8. Repor           | rte Adminis                | strativo d             | e Notas Crédi                 | to Plazo Difere                | ente de 0 🗌              |
| 2. Reporte Admir                            | nistrativo Deta | llado por U:<br>tollado vErr | suario             | ○ Ventas ●     | ) <u>C</u> aja | 9. Report          | rte Adminis                | strativo d             | e Facturas Co<br>de Netes Cré | ntado genera                   | das en el período 📃      |
| 4 Reporte Cont                              | able de Caia    | tariado xerr<br>Detallado p  | or Empresa         |                |                | 10. Rep            | orte Admini                | istrativo              | de Notas Crei<br>de Egresos [ | Jilo Piazo igua<br>T           |                          |
| 5. Comprobante                              | de Diario, Aci  | imulado, C                   | ontable 🗌          |                |                | 12. Rep            | orte Admini                | istrativo              | de Recibos d                  | e Caja 📃 🛛                     | Según Confirmaciones     |
| 6. Reporte Cont                             | able de Caja,   | Acumulado                    | por Empresa 📃      |                |                | 13. Rep            | orte Contal                | ble de C               | onsignacione                  | s 🗌 🛛                          | Según Administrativo     |
| <ol><li>Reporte Admi</li></ol>              | nistrativo de F | acturas Cré                  | dito generadas e   | en el Períoc   | 10 🗌 🗌 Todas   | 14. Rep            | orte Admini                | istrativo              | de Recibos d                  | e Caja x Vende                 | dor 🗌                    |
| 15. Reporte Cor                             | table de Che    | ques Postfe                  | chados 🗌           |                |                |                    |                            |                        |                               |                                |                          |
| 16. Reporte Cor                             | itable de Caja  | Integrado D                  | Detallado Produc   | tos y Recib    | os 🗌           | 20. Rep            | orte Admini                | istrativo              | de Facturas d                 | e Contado Pe                   | ndientes 🗌 🗌 Sin Orden   |
| 17. Reporte Cor                             | itable de Caja  | Integrado D                  | etallado Recibo    | s sin Produ    | ictos 🗌        | 21. Rep            | orte Admini                | istrativo              | de Recibos d                  | e Caja Ventas                  | Credito 🗌 🗌 Todas        |
| <u>19. Rep.Cble de</u><br>24. Solo Planilla | Caja Resum      |                              | cept. y Usuario    |                | Sin Egresos    | 22. Rep<br>23. Rep | orte Admini<br>orte Admini | istrativo<br>istrativo | de Recibos d<br>de Recibos d  | e Caja Ventas<br>e Caja Ventas | Contado 🛄<br>con Orden 📃 |
|                                             |                 |                              |                    |                | -              |                    |                            |                        |                               |                                |                          |

Si no se marca esta opción al presionar el botón de impresión solo se enviará a la impresora el primero de los reportes detallados anteriormente. Existe otro

- <sup>9</sup> Otros Egresos.
- <sup>10</sup> Pagos de Clientes.

<sup>&</sup>lt;sup>3</sup> Reporte basado en el plan de cuentas. Usuarios con Módulo Contable.

<sup>&</sup>lt;sup>4</sup> Reporte basado en el plan de cuentas. Usuarios con Módulo Contable.

<sup>&</sup>lt;sup>5</sup> Sumatoria de todas las empresas matriculadas.

<sup>&</sup>lt;sup>6</sup> Sumatoria de todas las empresas matriculadas.

<sup>&</sup>lt;sup>7</sup> Pagos a Proveedor.

<sup>&</sup>lt;sup>8</sup> Gastos.

<sup>&</sup>lt;sup>11</sup> Otros Ingresos.

botón de impresión ubicado en la parte superior de la pantalla que permite imprimir el resultado mostrado en la tabla.

#### 6.1.1.4. Documentos

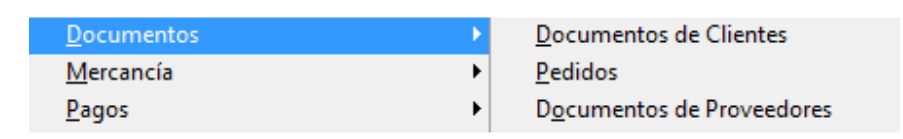

Este menú integra tres reportes donde se muestran todos los documentos registrados en el Sistema como: facturas y notas de clientes en Documentos de Clientes, pedidos de clientes en la opción del mismo nombre y facturas y notas de proveedor en Documentos de Proveedor. Corresponde a una bitácora o historial de toda la información que estos terceros mantienen en la Base de Datos sin importar su estado: pendiente por pago, cancelado o anulados. La dinámica es la misma en los tres y a continuación mostraremos un ejemplo de cada uno.

#### 6.1.1.4.1. Documentos de Clientes.

| alif                   | icador                            | Ordenado       |        | Doci       | umentos              |                  |                                                       |           |                |                              |                            |          |                 | Sin vincular a | un corte  |               |
|------------------------|-----------------------------------|----------------|--------|------------|----------------------|------------------|-------------------------------------------------------|-----------|----------------|------------------------------|----------------------------|----------|-----------------|----------------|-----------|---------------|
| Ge<br>Cli<br>Gr        | neral<br>ente<br>upo              | Numero         | 000    | Car<br>Fac | gos<br>turas         | Grupo<br>Cliente |                                                       |           |                |                              |                            |          |                 | Centro de Cos  | to Actual |               |
| Nú<br>No<br>#Ir<br>x F | mero<br>.Orden<br>Iterno<br>Plazo | ✓ Nombre       | 0      | Not<br>Che | as<br>eques          | ⊯–<br>Ruta       |                                                       |           |                |                              |                            | PI<br>Ci | aca<br>udad     |                | 2         |               |
| x F<br>Ve<br>Re        | Ruta<br>ndedor<br>ferencia        | Cliente        | 0      | Pen        | idientes<br>iceladas | Vend.<br>No.Doc. |                                                       |           | Núme           | ro                           |                            | OI<br>Co | orte            |                |           | Busq.x Part   |
| Cit<br>No<br>Pla<br>De | udad<br>.Corte<br>aca<br>spacho   | Fecha          | 0      | Tod<br>EnG | os<br>Jarantia       | No Co<br>Desde   | trar a<br>onsultar Automa<br>01/0 <mark>1/2017</mark> | ticamente | Mostr<br>Hasta | ar ) <u>T</u> odo<br>20/04/2 | s () <u>C</u> on<br>2017 💽 | No.Or    | den () <u>s</u> | §in Nro.Orden  | gún Pagos |               |
|                        | Sel. Colur                        | nna            |        |            |                      | - ()             |                                                       | 41        |                |                              | Vo Incluir S               | Servici  | ios             | FV no Impr     | esas      |               |
| ipo                    | Núme                              | ro Inte        | erno   | Gp         | Codcli               | N                | ombre                                                 | Corte/A   | nul.           | Fecha                        | Valo                       | Г        | %Util.          | Total Utilidad | Pedido    | Referencia    |
| 21                     | CC1-432                           | 15             | 222958 | 1          | 10341                | GILBERTO         | CONTRERA                                              | S / /     | 28             | 3/03/2017                    | -129                       | 90.00    | -8.65           | -891.87        | 0         | 179165-PLC:0  |
| 0                      | CC1-245                           | 342            | 222973 | 1          | 10488                | HUMBERT          | TO ABELLO                                             | 11        | 05             | 5/04/2017                    | 43                         | 89.46    | 26.66           | 796.48         | 0         | -PLC:CLI-1004 |
| 0                      | CC1-245                           | 316            | 222944 | 9          | 11790                | ORIETA M         | ARTINEZ                                               | 17/02/20  | 17 24          | 1/01/2017                    | 1160                       | 97.53    | 15.56           | 16114.84       | 40227     | 1-PLC:CLI-102 |
| 1                      | CC1-432                           | 13             | 222941 | 1          | 13123                | ROSA MAP         | RYFF                                                  | 17/02/20  | 17 23          | 3/01/2017                    | -106                       | 31.00    | 19.95           | -1485.71       | 0         | 245313-PLC:C  |
| 0                      | CC1-245                           | 341            | 222972 | 1          | 13123                | ROSA MAP         | RY FF                                                 | 11        | 05             | 5/04/2017                    | 835                        | 16.90    | 25.43           | 14597.96       | 0         | APR2017V2-1   |
| 0                      | CC1-245:                          | 313            | 222939 | 1          | 13123                | ROSA MAF         | RYFF                                                  | 17/02/20  | 17 23          | 3/01/2017                    | 318                        | 93.00    | 19.95           | 4457.16        | 0         | -PLC:CLI-1056 |
|                        |                                   |                |        |            |                      |                  |                                                       |           |                |                              |                            |          |                 |                |           | 5<br>5        |
|                        |                                   |                |        |            |                      |                  |                                                       |           |                |                              |                            |          |                 | -              |           | ,             |
| ct                     | uras                              | 3,882,93       | 3.49   |            | %Utillid             | ad               | 19.42 <b>To</b>                                       | tal Docum | entos:         | 2.                           | 3,882,93                   | 33.49    | Uti             | lidad          | 588,707   | .52           |
| 6                      | 1. 🖸                              |                |        |            |                      |                  |                                                       |           |                |                              |                            |          | Co              | sto Venta      | 3,031,062 | .58           |
| In                     | primir Valor                      | es de Utilidad | In     | nprim      | ir Simple            | Imprimir C       | Observaciones                                         |           |                |                              |                            |          |                 |                |           |               |

Algo adicional, que cabe anotar de este informe es que, en la parte inferior izquierda habilita una opción denominada *Plantilla de Control*, cuando se escoge en el grupo de filtros catalogados como *Documentos*, el control *Notas*, esto con el fin de contar con una herramienta de análisis con respecto a motivos, facturas relacionadas y usuarios que se encuentran registrando notas crédito en el Sistema y de esta forma realizar gestión sobre este tema. Debemos recordar que estas notas bajan el saldo de cartera de un cliente y pueden generar sobrecostos de transporte por devolución de mercancía.

| Calific | ador    | Ord | onado   | D  | ocumo    | ntoe          |                   |              |          |            |            |                |         |       |                      |
|---------|---------|-----|---------|----|----------|---------------|-------------------|--------------|----------|------------|------------|----------------|---------|-------|----------------------|
| Ger     | neral   |     | Numoro  | 10 | Dondia   | ntoo Clianta  |                   |              |          |            |            |                |         |       |                      |
|         | ente    |     | Numero  | 1  | Pendie   | entes Cliente |                   |              |          |            |            |                |         |       |                      |
| ⊖#Fa    | ctura   |     | Nombre  | C  | Factur   | ados No.Doc   |                   |              | Factura  | ı          |            | Orden          |         |       |                      |
| ⊖ #De   | obibo   |     |         |    |          | Vended        | or                |              |          |            |            |                |         |       |                      |
|         | lon     |     | #Pedido | 0  | ) Anulad | los No Ci     | onsultar Automati | icamente     |          |            |            |                |         |       |                      |
|         | ien     |     | Freebo  |    | Todoo    | Desde         | 01/01/2017        | 7            | Hasta    | 20/04/2017 | 7 🗖 🕰      | _              |         |       |                      |
| Ver     | idedor  |     | Fecha   | C  | 0 10005  | Desite        | 01/01/2011        |              | nustu ,  | 20/04/2017 | <b>N</b> 4 |                |         |       |                      |
| _       | Col. Co |     |         |    |          |               |                   |              |          |            |            |                |         | Cer   | ntro de Costo Actual |
|         | sei. Co | um  | ina     |    |          |               |                   |              |          |            |            |                |         | xSe   | elección             |
| Est.    | Factur  | a   | Pedido  | Gp | Codcli   | Nom           | bre               | Fecha Fact.  | Fecha    | Val        | or         |                | (       | Orden |                      |
| P       |         | 0   | 40226   | 1  | 13333    | FAVER         |                   | 0            | 25/01/20 | 17 114     | 546.00     | CC:1-REFRUTA   | :0      |       |                      |
| F       | 2453    | 36  | 40230   | 1  | 13333    | FAVER         |                   | 2017-03-29 1 | 29/03/20 | 17 633     | 930.00     | CC:1-REFRUTA   | :0      |       |                      |
| Р       |         | 0   | 40207   | 1  | 10908    | AREVALO EN    | S                 | 0            | 24/01/20 | 17 20      | 603.17     | CC:1-REF.11    | -RUTA:0 |       |                      |
| A       |         | 0   | 40193   | 4  | 10634    | BARROS EDIL   | _VA               | 0            | 23/01/20 | 17 923     | 344.89     | CC:1-REFRUTA:  | 0       |       |                      |
| A       |         | 0   | 40201   | 4  | 10634    | BARROS EDIL   | _VA               | 0            | 23/01/20 | 17 883     | 256.13     | CC:1-REFRUTA:  | 0       |       |                      |
| Р       |         | 0   | 40215   | 4  | 10634    | BARROS EDIL   | _VA               | 0            | 23/01/20 | 17 923     | 344.89     | CC:1-REF.2     | -RUTA:0 |       |                      |
| A       |         | 0   | 40195   | 1  | 13665    | CARMEN ROD    | RIGUEZ            | 0            | 23/01/20 | 17 12      | 767.24     | CC:1-REFRUTA:  | 0       |       |                      |
| Р       |         | 0   | 40217   | 1  | 13665    | CARMEN ROD    | RIGUEZ            | 0            | 23/01/20 | 17 12      | 767.24     | CC:1-REF.4     | -RUTA:0 |       |                      |
| Р       |         | 0   | 40231   | 4  | 13174    | CRISTO RUBE   | N GUTIERRE2       | 0            | 27/03/20 | 17 116     | 620.00     | CC:1-REF.1     | -RUTA:0 |       |                      |
| Р       |         | 0   | 40209   | 1  | 10924    | GARCIA VIVIA  | AV                | 0            | 24/01/20 | 17 323     | 152.10     | CC:1-REF.14    | -RUTA:0 |       |                      |
| Р       |         | 0   | 40213   | 1  | 10426    | HERAD ANTO    | NI                | 0            | 24/01/20 | 17 16      | 783.81     | CC:1-REF.18    | -RUTA:0 |       |                      |
| Р       |         | 0   | 40221   | 4  | 10422    | LEIDER PAYAF  | RES               | 0            | 23/01/20 | 17 76      | 017.44     | CC:1-REF.9     | -RUTA:0 |       |                      |
| P       |         | 0   | 40220   | 4  | 10751    | LEONARDO P    | EREZ              | 0            | 23/01/20 | 17 30      | 278.70     | CC:1-REF.8     | -RUTA:0 |       |                      |
| A       |         | 0   | 40194   | 1  | 10738    | LUZ MARINA J  | IMENEZ            | 0            | 23/01/20 | 17 20      | /62.79     | CC:1-REFRUTA:  | 0       |       |                      |
| A       |         | 0   | 40202   | 1  | 10738    | LUZ MARINA J  |                   | 0            | 23/01/20 | 17 10      | 827.60     | COM REFRUTA:   | DUTAR   |       |                      |
| P       |         | 0   | 40210   | 1  | 10738    | LUZ MARINA J  |                   | 0            | 23/01/20 | 17 20      | /02.79     | COM REF. DUTA  | -RUTA:0 |       |                      |
| A       |         | 0   | 40191   | 1  | 10035    | MARQUEZ HE    | CTOR              | 0            | 23/01/20 | II = I     | 387.94     | UU. I-REPRUTA: | 0       |       |                      |
| s (     | • 💿     | ×   | 🎄 🔍     |    |          |               |                   |              | Total    | 4,22       | 4,743.2    | 6              |         |       |                      |
|         | _       |     |         |    |          |               |                   |              |          |            |            |                |         |       |                      |

### 6.1.1.4.2. Pedidos de Clientes.

Este reporte se origina de los pedidos o borradores que se almacenan a través de la ventana de facturación o facturación masiva proveniente de SGC Móvil, muestra al inicio de la tabla en su primera columna el estado de cada uno de estos documentos siendo: A= Anulado, F= Facturado y P=Pendiente por Facturar.

### 6.1.1.4.3. Documentos de Proveedor.

Este reporte es similar al mostrado en el inciso 6.1.1.4.1. pero relacionado a proveedores y su operatividad es igual a las expuestas en los incisos

#### anteriores.

| Calificador                                         | Ordenado      | Docu                                  | men                        | tos           |                                                                             |                        |                                                                                                    |             |                 |
|-----------------------------------------------------|---------------|---------------------------------------|----------------------------|---------------|-----------------------------------------------------------------------------|------------------------|----------------------------------------------------------------------------------------------------|-------------|-----------------|
| General                                             | Numero        | OCa                                   | rgos                       | 3             | Proveedor      Benef                                                        | iciario 🔿 Emp          | oleado                                                                                                    |             |                 |
| ) Tercero<br>) Número<br>) #Interno<br>) Referencia | Nombre        | ○ Fac<br>○ No<br>○V.<br>● Too<br>○ An | ctur<br>tas<br>dos<br>ulad | as Ter<br>No. | Cero N<br>Doc. N<br>No Consultar Automaticamente<br>side 01/01/2017 ◀ ↔ = H | lúmero<br>lasta 20/04/ | 2017 💽 🕂 -                                                                                                    | Centro de ( | Costo Actual    |
| (=                                                  | 🗕 Sel. Columr | na                                    |                            |               |                                                                             |                        |                                                                                                    |             |                 |
| Tipo I                                              | Número        | Interno                               | Gp                         | Prov.         | Nombre                                                                      | Corte/Anul.            | Fecha                                                                                                    | Valor       | Fact.Referencia |
| 10 CC1-Ñ                                            | ÑÑÑ           | 30520                                 | 1                          | 10001         | ALPINA                                                                      | 11                     | 03/04/2017                                                                                                    | 1322.00     | 0               |
| 99 CC1-P                                            | RUEBARETCD    | 30517                                 | 1                          | 10001         | ALPINA                                                                      | 11                     | 18/02/2017                                                                                                    | 1044000.00  |                 |
| 10 CC1-3                                            | 222232        | 30512                                 | 1                          | 10001         | ALPINA                                                                      | 17/02/2017             | 17/02/2017                                                                                                    | 19140.00    | 0               |
| 10 CC1-0                                            | 222           | 30503                                 | 1                          | 10001         | ALPINA                                                                      | 17/02/2017             | 16/02/2017                                                                                                    | 19140.00    | 0               |
| 99 CC1-P                                            | RUEBA SERV    | 30518                                 | 1                          | 10001         | ALPINA                                                                      | 11                     | 18/02/2017                                                                                                    | 174000.00   |                 |
| 10 CC1-3                                            | 56565666      | 30513                                 | 1                          | 10001         | ALPINA                                                                      | 17/02/2017             | 17/02/2017                                                                                                    | 6496.00     | 0               |
| 10 CC1-E                                            | WWEFWE        | 30504                                 | 1                          | 10001         | ALPINA                                                                      | 17/02/2017             | 16/02/2017                                                                                                    | 19140.00    | 0               |
| 99 CC1-P                                            | RUEBA SERV2   | 30519                                 | 1                          | 10001         | ALPINA                                                                      | 11                     | 18/02/2017                                                                                                    | 662424.96   |                 |
| 10 CC1-D                                            | WFQEFEWF      | 30514                                 | 1                          | 10001         | ALPINA                                                                      | 17/02/2017             | 17/02/2017                                                                                                    | 1322.00     | 0               |
| 10 CC1-3:                                           | 2232323       | 30511                                 | 1                          | 10001         | ALPINA                                                                      | 17/02/2017             | 17/02/2017                                                                                                    | 18792.00    | 0               |
| 99 CC1-W                                            | EFWEFWEFE     | 30506                                 | 1                          | 10097         | FERNANDO AMAYA GIRON                                                        | 17/02/2017             | 16/02/2017                                                                                                    | 35000.00    |                 |
|                                                     | 18            | 30502                                 | 1                          | 10097         | FERNANDO AMAYA GIRON                                                        | 17/02/2017             | 10/02/2017                                                                                                    | -573.00     | 3223232666      |
| 31 CC1-7                                            | 00000         | 30499                                 | 1                          | 10097         | FERNANDO AMAYA GIRON                                                        | 17/02/2017             | 10/02/2017                                                                                                    | 7448.00     | 0               |
| 31 CC1-7<br>10 CC1-3                                | 333333        |                                       | + +                        |               |                                                                             |                        | A REAL PROPERTY OF THE REAL PROPERTY OF THE RE |             |                 |

## 6.1.1.5. Mercancía, Productos y Servicios.

| Mercancía, Productos Y Servicios | • | <u>C</u> omparativo De Pedidos Masivos Vs Facturas Masivas |
|----------------------------------|---|------------------------------------------------------------|
| No <u>v</u> edades               |   | Consolidado De Movimientos De Productos                    |
| <u>P</u> agos                    | • | <u>G</u> eneral De Productos                               |
| P <u>r</u> oveedores             |   | Inventario                                                 |
| Vendedore <u>s</u>               |   | <u>T</u> ransferencias                                     |
|                                  |   | <u>U</u> bicacion Por Bodega                               |
|                                  |   | Uti <u>l</u> idad Bruta                                    |

Como su nombre lo indica, este submenú agrupa todos los reportes relacionados con el movimiento o kardexs, directorio, inventario y utilidades generadas por los artículos registrados en la Base de Datos.

### 6.1.1.5.1. General de Productos.

Este reporte muestra un directorio, por llamarlo de alguna manera, de todos los productos registrados en la Base de Datos, mostrando por cada uno de ellos todos los atributos que estos tienen y clasificándolos de manera: general, por proveedor, por grupo y rentabilidad.

Este reporte muestra en amarillo en su tabla de resultados, aquellos productos que no tienen existencia en Bodega.

| Calificador                                           | Ordenado                      | Productos                                                                                                    | No No                                         | Incluir | Servicios    |                 |           | Solo Servicio | s        |            |
|-------------------------------------------------------|-------------------------------|----------------------------------------------------------------------------------------------------|-----------------------------------------------|---------|--------------|-----------------|-----------|---------------|----------|------------|
| General<br>Grupo<br>Proveedor<br>Producto<br>Rentabi. | Codigo Grupo Nombre Proveedor | <ul> <li>Con Stock</li> <li>Sin Stock</li> <li>Stock &lt;0</li> <li>Sin Stock Minimo</li> <li>Con Deto</li> <li>Todos</li> </ul> | Proveedor<br>Codigo<br>Grupo<br>Rentabilidad: | uperic  | ora⊖Inferior | a <b>1</b>      | Categoria |               |          |            |
| ) Categoria                                           | ● Todos ◯ L                   | Los vendidos en 🔿 Lo                                                                                                    | s que no se han ven                           | dido e  | en           |                 |           |               |          |            |
| nventario de l                                        | a bodega (dj-                 |                                                                                                    |                                               |         | <u>C09</u>   | TOS ANTES DE IN | <u>/A</u> |               |          |            |
|                                                       | ⊯⊢ s                          | el. Columna                                                                                                    |                                               |         |              |                 |           |               |          | E          |
| Código                                                | Barras                        | Descri                                                                                                    | pción                                         | D       | Existencia   | Stock Minimo    | Unidad    | Lista 1       | Lista 2  | Lista 3 L  |
| 2210 46                                               | 196                           | 1 DP OREO CHOCOL                                                                                                    | ATE GTS 2 PAQ ORE                             | 0       | 0.000        | 0.00            | UNIDAD    | 3738.01       | 3701.00  | 3701.00 0  |
| 2304 45                                               | 780                           | 1 DP OREO ORIGINAL                                                                                                    | GTS +2 PAQ DE VA                              | 0 11    | -1.000       | 0.00            | UNIDAD    | 3738.01       | 3701.00  | 3701.00 0  |
| 2321 45                                               | 936                           | 1 DP OREO VAINILLA                                                                                                    | GTS+2 PAQ                                     | 0       | -1.000       | 0.00            | UNIDAD    | 3738.01       | 3701.00  | 3701.00 0  |
| 3575 10                                               | 00                            | 1000 1NDMLTEX150 +                                                                                                    | + 1 NDX15                                     | 0       | -1.000       | 0.00            | UNIDAD    | 14723.83      | 13999.30 | 13999.30 5 |
| 3572 10                                               | 40                            | 1040 1NDX150 + 1 NE                                                                                                    | DX15                                          | 0       | -1.000       | 0.00            | UNIDAD    | 13767.47      | 13631.16 | 13631.16 6 |
| 3576 10                                               | 41                            | 1041 1RISTRA TAMPO                                                                                                    | N6X3+1NDX15                                   | 0       | -1.000       | 0.00            | UNIDAD    | 14570.26      | 14426.00 | 14426.00 0 |
| 3571 10                                               | 44                            | 1044 6NIRX10 + 1NDI                                                                                                    | MLTEX15                                       | 0       | -1.000       | 0.00            | UNIDAD    | 24568.25      | 24325.00 | 24325.00 0 |
| 2678 10                                               | 47                            | 1047 6NNICX10 +1NE                                                                                                    | )X15                                          | 0       | -1.000       | 0.00            | UNIDAD    | 23151.99      | 22922.76 | 22922.76 6 |
| 3574 10                                               | 49                            | 1049 6NNNX10+2NET                                                                                                    | F+1NDX15                                      | 0       | -1.000       | 0.00            | UNIDAD    | 16949.34      | 16781.52 | 16781.52 2 |
| 3573 10                                               | 51                            | 1051 6NNPCGX10+5N                                                                                                    | NDMLTE+1NDX15                                 | 0       | -1.000       | 0.00            | UNIDAD    | 21719.05      | 21504.01 | 21422.88 1 |
| 3570 10                                               | 52                            | 1052 8NETX6 + 1NDL                                                                                                    | ARGOSX50                                      | 0       | -1.000       | 0.00            | UNIDAD    | 26410.49      | 26149.00 | 26149.00 0 |
| 2677 10                                               | 55                            | 1055 2NDX150 + 1NN                                                                                                    | BNX10                                         | 0       | 0.000        | 0.00            | UNIDAD    | 33164.00      | 33164.00 | 31185.00 0 |
| 2679 10                                               | 68                            | 1068 2PAÑOS HUM, P                                                                                                    | EQ. ZAPATERA (8X                              | 3 0     | -1.000       | 0.00            | UNIDAD    | 12372.50      | 12250.00 | 12250.00 0 |
| 3579 10                                               | 73                            | 1073 1NDX150 + 1NI                                                                                                    | NPCGX10+5ND                                   | 0       | 0.000        | 0.00            | UNIDAD    | 15880.44      | 15099.00 | 15099.00 1 |
| 2483 10                                               | 76                            | 1076 PH MEGAROLLO                                                                                                    | 0 X 24 + COLGATE                              | 0       | 0.000        | 0.00            | UNIDAD    | 34350.10      | 34010.00 | 34010.00 0 |
| 2681 10                                               | 78                            | 1078 PH EXTRAGRAN                                                                                                    | IDEX26 P ESP                                  | 0       | -1.000       | 0.00            | UNIDAD    | 35014.68      | 34668.00 | 34668.00 0 |
| 2680 10                                               | 80                            | 1080 PH EXTRAGRAN                                                                                                    | IDEX13 P ESP                                  | 0       | -1.000       | 0.00            | UNIDAD    | 18047.76      | 17333.00 | 17333.00 7 |
| <                                                     |                               |                                                                                                    |                                               |         |              |                 |           |               |          | >          |

A través de este informe, se pueden imprimir: listados de precios, listado de productos con existencia negativa, listado de productos que llegaron a su stock mínimo, listado de productos con existencia en Bodega, plantillas para realización de conteo físico, costos, inventario actual, comisiones de venta asignadas entre otros. Estas opciones aparecen como se muestra a continuación cuando se presiona el botón de impresión.

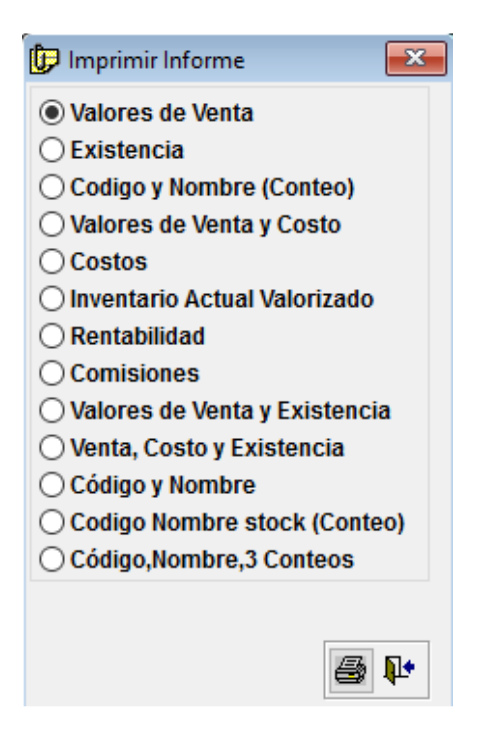

Adicionalmente, al final de la ventana encontramos dos botones que nos permiten exportar e importar información. Para el primer caso se debe presionar el botón con el logo de Excel, en este momento aparecerá una ventana de opciones, donde se podrá especificar los campos que se desean exportar o si lo que se desea es generar un archivo plano para su importación posterior, como se muestra en la figura siguiente.

| 🗜 l ipo de Informe                              |                 | ×        |
|-------------------------------------------------|-----------------|----------|
| ſ <b>ipo</b><br>ⓒ General<br>ⓒ Exportar Precios |                 |          |
| Campos de Selección                             | Mostrar:        |          |
| Costo .                                         | Codigo Producto | -        |
| Iva                                             | Nombre Producto |          |
| Precio 1                                        |                 |          |
| Precio 2                                        | _ ••            |          |
| Existencia                                      | 4               |          |
| Embalaje                                        |                 |          |
| Cod.grupo                                       | ••              |          |
| Nom.grupo                                       | -               | <u> </u> |

Cuando se presiona el botón a, aparecerá una ventana solicitando el archivo a importar, el cual previamente debió ser creado por la ventana anterior

utilizando la opción *Exportar Precios*. El Sistema no permitirá subir un plano si no se registra nuevamente, cuando lo solicite, la clave y usuario autorizado, ya que al procesar dicho archivo todos los atributos como nombre, costos y precios de los artículos serán cambiados de acuerdo a los parámetros que se encuentren almacenados en este. Esta herramienta es útil cuando se tienen sucursales y en el establecimiento principal se controlan todos los precios de los productos.

## 6.1.1.5.2. Consolidado de Movimiento de Productos 💹.

Este informe es el más importante de este grupo, sin demeritar a los demás, ya que integra todas las entradas y salidas de inventario que ha tenido un producto, por cada uno de los conceptos habilitados como: ventas, transferencias, compras, notas, traslados de mercancía, entradas a bodega, resultados de producción y ajustes de inventario. La información se puede clasificar de manera: general, por grupo de productos, por vendedores, por proveedor, por rango de facturas de venta entre otras.

| 😽 Consolidado E                                                                                                    | e Movimie                        | ntos De Pr                        | oduc     | tos                                |                        |                                            |                                        |                                 |                                   |          |                 |                              |                                                          | ×          |
|----------------------------------------------------------------------------------------------------|----------------------------------|-----------------------------------|----------|------------------------------------|------------------------|--------------------------------------------|----------------------------------------|---------------------------------|-----------------------------------|----------|-----------------|------------------------------|----------------------------------------------------------|------------|
| <u>     G</u> eneral     General     General | Bodega                           | 1                                 |          | PRINCIPAL                          |                        |                                            |                                        | Unifi                           | c <mark>ar B</mark> odega         | is       |                 | Mer                          | sajes Paso a                                             | Paso       |
| <ul> <li>Por Grupos</li> <li>Por Producto</li> <li>Por Vended.</li> </ul>                                                                                                    | Desde<br>Grupo                   | 01/01/20                          | 17       |                                    | 20/04/2<br>xSelec.     | 2017<br>Clie                               | ◀ ⊕ = (<br>en.                         | dd/mm/a                         | aaa)                              | Clien    | ites Excer      | ntos de Iva                  | xSelec.                                                  | ٩          |
| <ul> <li>Por Proveed.</li> <li>Por Ruta</li> <li>Grupo Vend.</li> </ul>                                                                                                    | Producto<br>Vendedor<br>Proveed. |                                   |          |                                    |                        |                                            | xSelec.<br>xSelec.                     | Ruta Segi                       | in Compra                         | Peso:    |                 | -ia<br>-ia                   | xSelec.                                                  |            |
| Filtrar por Rang                                                                                                    | o de Factura<br>Ia               | s de Venta                        |          |                                    |                        |                                            |                                        |                                 |                                   |          | Centro<br>xSele | o de Costo /<br>cción        | Actual                                                   |            |
| Código                                                                                                    |                                  | F                                 | Produ    | icto                               |                        |                                            | Fecha                                  | Er                              | trada                             | Sali     | da              | Saldo                        | Escala                                                   | ~          |
| 2210 1 DP 0                                                                                                    | REO CHO                          | COLATE G                          | STS 2    | PAQ OREO                           |                        |                                            | 11                                     | -2                              | 0.00                              |          | 1.00            | 0.00                         | UNIDAD                                                   |            |
| 2304 1 DP 0                                                                                                    | REO ORIG                         | INAL GTS                          | +2 P     | AQ DE VAINILLA                     |                        |                                            | 11                                     |                                 | 0.00                              |          | 1.00            | -1.00                        | UNIDAD                                                   |            |
| 2321 1 DP 0                                                                                                    | REO VAINI                        | LLA GTS+                          | 2 PA     | Q                                  |                        |                                            | 11                                     | 1                               | 0.00                              |          | 1.00            | -1.00                        | UNIDAD                                                   |            |
| 3575 1000 1                                                                                                    | NDMLTEX1                         | 150 + 1 NE                        | DX15     |                                    |                        |                                            | 11                                     | 1                               | 0.00                              |          | 1.00            | -1.00                        | UNIDAD                                                   |            |
| 3572 1040 1                                                                                                    | NDX150 +                         | 1 NDX15                           |          |                                    |                        |                                            | 11                                     | - &                             | 0.00                              |          | 1.00            | -1.00                        | UNIDAD                                                   |            |
| 3576 1041 1                                                                                                    | RISTRA TA                        | MPON6X3                           | 8+1N     | DX15                               |                        |                                            | 11                                     |                                 | 0.00                              |          | 1.00            | -1.00                        | UNIDAD                                                   |            |
| 3571 1044 6                                                                                                    | NIRX10 + 1                       | NDMLTE                            | X15      |                                    |                        |                                            | 11                                     | 1                               | 0.00                              |          | 1.00            | -1.00                        | UNIDAD                                                   | ~          |
|                                                                                                    |                                  |                                   |          |                                    |                        |                                            |                                        | UFUTA C                         |                                   |          | <b>/</b>        | <b>R</b>                     |                                                          | <b>P</b> • |
| and the second                                                                                                    |                                  |                                   | 11000000 | 30 - 1/1 - <u>2</u> 0057 - W HI    |                        | 5147C                                      |                                        | VENIAS                          | JON IVA IN                        |          | <u>.</u>        | Saldo F                      | Prod.Anticip                                             | OS         |
| ) <u>G</u> eneral ● I⁰<br>● <u>Rotación</u> ) <u>C</u> o<br>) <u>C</u> ompras<br>) <u>V</u> entas                                                                                                    | do () Venta:<br>n Stock () §     | s () Notas<br><u>S</u> in Stock ( |          | <u>Simple () C</u> ostos A<br>ck<0 | ctuales ()<br>Precios: | ) <u>P</u> recio<br>() <u>L</u> ista<br>() | s Actuales<br>10 Lista2<br>Todo () Sir | ∐ Solo<br>⊖ Lista3i<br>nRuta () | Rotación [<br>) Lista4<br>ConRuta | _ Sin Bo | nificación      | Imp. Ot<br>Salida<br>Imprimi | oservación<br>Totalizada<br>r Cód.Barra<br>r Placa Clier | s<br>ntes  |

Adicional a los botones y controles ya explicados, en el marco de estas ventanas, nos encontramos con los siguientes, los cuales permiten visualizar de cada línea seleccionada los documentos de donde provienen los resultados expuestos. Solo se debe hacer click sobre la línea a detallar y presionar el botón correspondiente.

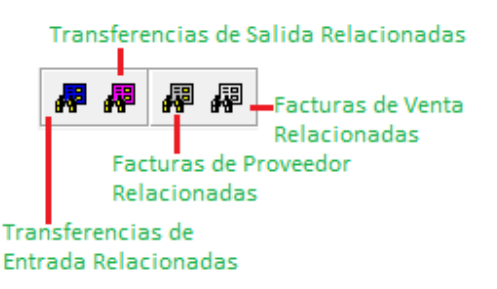

También encontramos, una serie de controles en la parte de debajo de la ventana agrupados por el nombre *Reporte*. Estos permiten dependiendo de lo que escoja realizar consultas estadísticas con respecto a temas puntuales: Rotación, Ventas y Compras. Al seleccionar cada uno de ellos aparecerán nuevos parámetros que permitirán complementar la manera como será presentados los datos. Cabe anotar que la opción *Det. Compras*, solo se habilita al seleccionar el calificador *Por Proveedor*.

| Reporte: C Simple<br>Rotación<br>C Det. Compras<br>C Det. Ventas  | Usar Precios C Lista1 C Lista2 C Lista3 C Lista4<br>Simple C Costos Actuales C Precios Actuales<br>Todo C Ventas C Notas | C Solo Rotación                             |
|-------------------------------------------------------------------|----------------------------------------------------------------------------------------------------|---------------------------------------------|
| Reporte: C Simple<br>C Rotación<br>C Det Compras<br>O Det. Ventas | ● <u>x</u> Factura ○ <u>x</u> Grupo ○ xProducto ○ xProv. □ C                                                             | ☑ Valores sin IVA<br>onsolidar Ultimo Nivel |
| Rep                                                               | orte: C Simple<br>C Rotación<br>C Det. Compras<br>C Det. Ventas C Valorizado                                             |                                             |

Cuando escogemos la opción *por producto*, aparece un nuevo botón *i*, el cual sirve para auditar como fue afectado el inventario de un producto con cada evento generado desde el sistema. De esta forma pueden revisar, documento por documento, como fue afectado el inventario y que usuario hizo la transacción y que tipo de documento se generó.

| Û, | Movimie | nto Deta | llado de Existenci | as                                |      |                     |     |                |                         |                |         |            | (     | x   |
|----|---------|----------|--------------------|-----------------------------------|------|---------------------|-----|----------------|-------------------------|----------------|---------|------------|-------|-----|
|    | Consec. | Código   | Barras             | Producto                          | Bod. | Fecha               | ld  | Nombre Usuario | Tipo Movimiento Es_Corr | No.Documento   | Inicial | Movimiento | Final | ^   |
| Þ  | 498812  | 2210     | 46196              | 1 DP OREO CHOCOLATE GTS 2 PAQ ORE | 1    | 12/11/2013 04:02:28 | 1   | PRUEBAS        | COMPRAS y/o ND (        | 2585           | 0.00    | 2.00       | 2.00  | Ē., |
| Π  | 535527  | 2210     | 46196              | 1 DP OREO CHOCOLATE GTS 2 PAQ ORE | 1    | 22/11/2013 06:37:05 | - 5 | 5 NDEF         | VENTAS y/o NC (         | 155369         | 2.00    | -1.00      | 1.00  | Ē   |
| Т  | 542058  | 2210     | 46196              | 1 DP OREO CHOCOLATE GTS 2 PAQ ORE | 1    | 24/11/2013 04:58:53 | 6   | NDEF           | VENTAS y/o NC (         | 156463         | 1.00    | -1.00      | 0.00  | Ē . |
| Π  | 1679681 | 2210     | 46196              | 1 DP OREO CHOCOLATE GTS 2 PAQ ORE | 1    | 10/02/2017 09:20:47 | 1 1 | PRUEBAS        | KARDEXE_PD (            | 13             | 0.00    | 1.00       | 1.00  | Ē   |
| П  | 1679719 | 2210     | 46196              | 1 DP OREO CHOCOLATE GTS 2 PAQ ORE | 1    | 29/03/2017 10:20:07 | 1   | PRUEBAS        | VENTAS y/o NC (         | 245329 (E1CC1) | 1.00    | -1.00      | 0.00  | Ē   |
| Π  | 1679756 | 2210     | 46196              | 1 DP OREO CHOCOLATE GTS 2 PAQ ORE | 1    | 29/03/2017 10:50:48 | 1   | PRUEBAS        | VENTAS y/o NC 1         | 245329 (E1CC1) | 0.00    | 1.00       | 1.00  |     |
| Π  | 1679789 | 2210     | 46196              | 1 DP OREO CHOCOLATE GTS 2 PAQ ORE | 1    | 29/03/2017 10:51:17 | 1   | PRUEBAS        | VENTAS y/o NC (         | 245331 (E1CC1) | 1.00    | -1.00      | 0.00  | Ē   |
| Π  | 1679824 | 2210     | 46196              | 1 DP OREO CHOCOLATE GTS 2 PAQ ORE | 1    | 29/03/2017 10:58:16 | 1   | PRUEBAS        | VENTAS y/o NC 1         | 245331 (E1CC1) | 0.00    | 1.00       | 1.00  | Ē., |
| Π  | 1679859 | 2210     | 46196              | 1 DP OREO CHOCOLATE GTS 2 PAQ ORE | 1    | 29/03/2017 10:59:16 | 1   | PRUEBAS        | VENTAS y/o NC (         | 245332 (E1CC1) | 1.00    | -1.00      | 0.00  | Ē   |
| П  | 1679892 | 2210     | 46196              | 1 DP OREO CHOCOLATE GTS 2 PAQ ORE | 1    | 29/03/2017 10:59:42 | 1   | PRUEBAS        | VENTAS y/o NC 1         | 245332 (E1CC1) | 0.00    | 1.00       | 1.00  | Ē . |
| Π  | 1679925 | 2210     | 46196              | 1 DP OREO CHOCOLATE GTS 2 PAQ ORE | 1    | 29/03/2017 11:00:04 | 1   | PRUEBAS        | VENTAS y/o NC (         | 245333 (E1CC1) | 1.00    | -1.00      | 0.00  | Ē   |
| П  | 1679955 | 2210     | 46196              | 1 DP OREO CHOCOLATE GTS 2 PAQ ORE | 1    | 29/03/2017 11:00:25 | 1   | PRUEBAS        | VENTAS y/o NC 1         | 245333 (E1CC1) | 0.00    | 1.00       | 1.00  | Ē   |
| Π  | 1679985 | 2210     | 46196              | 1 DP OREO CHOCOLATE GTS 2 PAQ ORE | 1    | 29/03/2017 11:02:08 | 1   | PRUEBAS        | VENTAS y/o NC (         | 245334 (E1CC1) | 1.00    | -1.00      | 0.00  | Ē   |
| Π  | 1680016 | 2210     | 46196              | 1 DP OREO CHOCOLATE GTS 2 PAQ ORE | 1    | 29/03/2017 11:03:51 | 1   | PRUEBAS        | VENTAS y/o NC 1         | 245334 (E1CC1) | 0.00    | 1.00       | 1.00  | Ē . |
| Π  | 1680047 | 2210     | 46196              | 1 DP OREO CHOCOLATE GTS 2 PAQ ORE | 1    | 29/03/2017 11:04:07 | 1 1 | PRUEBAS        | VENTAS y/o NC (         | 245335 (E1CC1) | 1.00    | -1.00      | 0.00  | Ē., |
| Π  | 1680079 | 2210     | 46196              | 1 DP OREO CHOCOLATE GTS 2 PAQ ORE | 1    | 29/03/2017 11:30:36 | 1   | PRUEBAS        | VENTAS y/o NC 1         | 245335 (E1CC1) | 0.00    | 1.00       | 1.00  | Ē   |
| Π  | 1680111 | 2210     | 46196              | 1 DP OREO CHOCOLATE GTS 2 PAQ ORE | 1    | 29/03/2017 11:30:56 | 1   | PRUEBAS        | VENTAS y/o NC (         | 245336 (E1CC1) | 1.00    | -1.00      | 0.00  |     |
| Π  |         |          |                    |                                   |      |                     |     |                |                         |                |         |            |       | Ē   |
| _  |         |          |                    |                                   |      |                     |     |                |                         |                |         |            |       |     |

Finalmente, existen en la parte inferior derecha unos controles adicionales, que organizan aún más la información como, por ejemplo: *Impresión Detallada* que muestra la información por documento y *Salida Totalizada* que agrupa los totales por producto valorizándolos de acuerdo a los precios de venta facturados.

## 6.1.1.5.3. Transferencias

| y Tra | ansferencias                                                  | 8                          |            |             |         |            |                   | _                               |                |                          |                                                                                                  | ×        |
|-------|---------------------------------------------------------------|----------------------------|------------|-------------|---------|------------|-------------------|---------------------------------|----------------|--------------------------|--------------------------------------------------------------------------------------------------|----------|
| Karde | exs de la                                                     | Bodega:                    | 1          | PRINCIPAL   |         |            |                   |                                 |                |                          | Mostrar:                                                                                         | ٩        |
|       | enera <mark>l</mark><br>or Grupos<br>or Producto<br>or Número | Desde<br>Grupo<br>Producto | 01/01/200  | 00          | Hasta   | 20/04/2017 | <b>∢</b> ⊕ ≔ (dd/ | mm/aaaa)<br>No.Doc.<br>Cantidad | Consulta Detal | ada<br>□x No.Orden<br>µa | <ul> <li><u>T</u>odos</li> <li><u>E</u>ntrada</li> <li><u>S</u>alidas</li> <li>Saldos</li> </ul> | 35       |
| 1.04  |                                                               |                            | m⊫ Sel.(   | Columna     |         |            | 0-4               |                                 | Fishe          |                          | 0-54-                                                                                            |          |
|       | algo                                                          |                            | Produ      | ICTO        |         | 2          | Orden / Obser     | rvacion                         | Fecha          | Entrada                  | Salida                                                                                           | <u>^</u> |
| •     | 433 ACEI                                                      | IE<br>IE                   |            |             |         |            |                   |                                 | 11             | 0.00                     | 4.00                                                                                             |          |
|       | 1158 CHA                                                      | MPANA AN                   | DRE BRUI   | 750CC       | DI OT   |            |                   |                                 | 11             | 3.00                     | 0.00                                                                                             |          |
|       | 1001 CP. 1                                                    | BBB FRSA                   | A+ INTENS  | A+ B.LIMONA | ADA GIS | 3 M        |                   |                                 | 11             | 0.00                     | 2.00                                                                                             |          |
| -     | 1054 CP. 1                                                    | PONKY P                    | ONKE VLL   | A +1 PONKY  | ROLLC   | G          |                   |                                 | 11             | 0.00                     | 3.00                                                                                             |          |
|       | 1081 CP.B                                                     | B.SPLENI                   | DIDX48 GU  | ANABANA +   | 2MANG   | D MI       |                   |                                 | 11             | 9.00                     | 10.00                                                                                            |          |
| 20.0  | 1053 CP.C                                                     | ARAMELO                    | SNACKY 1   | 12g 12X14   | 01000   |            |                   |                                 | 11             | 0.00                     | 1.00                                                                                             |          |
| -     | 3319 ELIM                                                     | INADOR O                   | LORFLIAE   | BANO PACIF  | 19X300  | AL         |                   |                                 | //             | 2.00                     | 3.00                                                                                             |          |
|       | 1314 EST                                                      | CBESFER                    | A CHOC&    | CREAM X 15  | cjx12   |            |                   |                                 | //             | 30.00                    | 0.00                                                                                             |          |
|       | 1307 EST                                                      | JCHE CRI                   | UNCHY 24   | ESI* 18     |         |            |                   |                                 | 11             | 0.00                     | 2.00                                                                                             |          |
|       | 1/13 GALL                                                     | ETABRIN                    | KI MANDA   | RINA P9 LL  | 12(248/ | 1          |                   |                                 | 11             | 111.00                   | 30.00                                                                                            |          |
|       | 1061 MOM                                                      | ENTS IEM                   | IPORADAS   | RELLENAS    | (12PL/9 | 15G        |                   |                                 | 11             | 4.00                     | 12.00                                                                                            |          |
|       | 1405 NUC                                                      | ITAX 10 II                 | RA ACHOU   | JULATAD     |         |            |                   |                                 | 11             | 0.00                     | 1.00                                                                                             |          |
| 4     | 2538 SER                                                      | VILLETA (2                 | 5A25)X 100 | U - 2021    | 20      |            |                   |                                 | 11             | 3.00                     | 3.00                                                                                             |          |
| 23    | 10045 TOIO                                                    | INT CO. C.                 | ANELA TEC  | AVIDAD (12E | 50      |            |                   |                                 | 11             | 15.00                    | 0.00                                                                                             |          |
|       | 2215 TRID                                                     | ENT OS C/                  | ANELA IEF  | 040889      |         |            |                   |                                 | 11             | 10.00                    | 0.00                                                                                             |          |
|       | 2213 TRID                                                     | ENT 65 M                   | UKA TER/4  | 0883        |         |            |                   |                                 | 11             | 0.00                     | 1.00                                                                                             |          |
|       | 2214 TRID                                                     | ENT 6S SA                  |            | 11/300      | VOLIN   | 00         |                   |                                 | 11             | 0.00                     | 2.00                                                                                             |          |
|       | 3327 XPLC                                                     |                            |            | ALATE 21 DP | X 8 UN  | PG         |                   |                                 | 11             | 1.00                     | 12.00                                                                                            |          |
| -     | 3231 X11M                                                     | E 3X FRES                  | A SANDIA(  | 10PU/00/2.9 | ).      |            |                   |                                 | 11             | 10.00                    | 13.00                                                                                            |          |
|       | 1                                                             |                            |            |             |         |            |                   |                                 |                |                          | s 🗣 🗟                                                                                            | 100      |

Como su nombre lo indica, este reporte muestra todas las entradas y salidas de los productos por concepto de transferencias entre bodegas. La pantalla inicial refleja la información totalizada por producto y presionando el botón  $\mathbb{H}$ , muestra los mismos datos, pero en base a los documentos.

| Ceneral  | Desde 01/01/2000 | ) <b>● ⊕ ⊨ Hasta</b> 02/05 | /2010 🖪 🕈 🗕 | (dd/mm/aaaa | a) • <u>T</u> odos |    |
|----------|------------------|----------------------------|-------------|-------------|--------------------|----|
| Por Núme | ro Bodega: 2     | No.Do                      | c.          | x No.Or     | den C Entrad       | as |
| Producto | Producto         |                            | Cantidad    | -[2]        | C <u>S</u> alida   | s  |
|          |                  |                            |             |             |                    | _  |
| Número   | Bodega Origen    | Bodega Destino             | Fecha       | Cta.Cobro   | Valor              | 1- |
| 1        | PRINCIPAL        | BODEGA_STOCK2              | 28/11/2006  | 28892       | 33000.00           |    |
| 2        | PRINCIPAL        | BODEGA_STOCK2              | 28/11/2006  | 28894       | 280000.00          |    |
| 3        | PRINCIPAL        | BODEGA_STOCK2              | 04/12/2006  | 28895       | 35424.00           | Γ  |
| 4        | BODEGA_STOCK2    | TATIANA                    | 15/12/2006  | 28910       | 5817.60            | Γ  |
| 5        | TATIANA          | BODEGA_STOCK2              | 15/12/2006  | 28911       | 3084.54            | Γ  |
| 6        | PRINCIPAL        | BODEGA_STOCK2              | 11/10/2006  | 28930       | 17846700.00        | Γ  |
| 7        | PRINCIPAL        | BODEGA_STOCK2              | 13/06/2007  | 29011       | 130088.00          | Γ  |
| 8        | PRINCIPAL        | BODEGA_STOCK2              | 13/06/2007  | 29014       | 11312.00           | Γ  |
| 9        | BODEGA_STOCK2    | PRINCIPAL                  | 01/08/2007  | 29026       | 97768.00           | Γ  |
| 10       | BODEGA_STOCK2    | PRINCIPAL                  | 23/08/2007  | 29056       | 6666.00            | Γ  |
| 11       | BODEGA_STOCK2    | PRINCIPAL                  | 15/09/2007  | 29086       | 453445.00          | Γ  |
| 11       | BODEGA STOCK2    | PRINCIPAL                  | 15/09/2007  | 29086       | 453445.00          | F٠ |

#### 6.1.1.5.4. Inventario.

Como se puede observar, este informe muestra el inventario actual valorizado, con respecto al momento en que se realiza la consulta (opción por default), adicionalmente, con los controles *xFecha* y *xCorte*, se puede solicitar la información del inventario a una fecha determinada o con respecto a un corte específico de registro de inventario respectivamente.

| nventario        | o de la   | Bodega:                                                                                                    | PRINCIPAL    |                | Liquidar        | con costos con   | MA incluido   | Q   |
|------------------|-----------|----------------------------------------------------------------------------------------------------|--------------|----------------|-----------------|------------------|---------------|-----|
|                  |           |                                                                                                    |              |                |                 | con costos con   | Venta con N/A |     |
|                  |           |                                                                                                    |              |                |                 | il con Precio de | venta con IVA |     |
| Mostrar          | Producto  | s Desactivados                                                                                                    |              |                |                 |                  |               |     |
| • <u>G</u> enera | al        | Fecha de Corte                                                                                                    | 20/04/2017   | 🛛 🗄 🖶 (dd/mm   | /aaaa) 🔿 x Fech | a () x Corte @   | Actual        |     |
| O Por Gr         | upos      | Grupo                                                                                                    |              |                | Proveed         |                  |               | 7   |
| O Por Pr         | oducto    |                                                                                                    |              |                | Trovecu.        |                  |               | _   |
| O Por Pr         | oveedor   | Producto                                                                                                    |              |                |                 |                  |               |     |
| O Con St         | tock () S | in Stock 🖲 Total                                                                                                    | Stock <0     | COSTOS ANTES D | <u>E IVA</u>    |                  |               |     |
|                  |           | Resultado x Pro                                                                                                    | <u>ducto</u> |                | Res             | umen de IVA      |               |     |
| Códi             | igo       |                                                                                                    | Producto     |                | Stock           | Costo            | Total         | ^   |
|                  | 2210 1 0  | P OREO CHOCO                                                                                                    | LATE GTS 2   | 2 PAQ OREO     | 0.00            | 2,711.18         | 0.00          | I   |
|                  | 2304 1 0  | P OREO ORIGIN                                                                                                    | AL GTS +2 F  | AQ DE VAINILL  | -1.00           | 2,711.18         | -2711.18      | 1   |
|                  | 2321 1 0  | P OREO VAINILL                                                                                                    | A GTS+ 2 P/  | AQ             | -1.00           | 2,711.18         | -2711.18      | 1   |
|                  | 3575 10   | 00 1NDMLTEX15                                                                                                    | 0 + 1 NDX15  | i i            | -1.00           | 8,564.84         | -8564.84      | I   |
|                  | 3572 10   | 40 1NDX150 + 1 I                                                                                                    | NDX15        |                | -1.00           | 8,799.99         | -8799.99      | Ι   |
|                  | 3576 10   | 41 1RISTRA TAMI                                                                                                    | PON6X3+1N    | DX15           | -1.00           | 8,528.51         | -8528.51      | Ι   |
|                  | 3571 10   | 44 6NIRX10 + 1N                                                                                                    | DMLTEX15     |                | -1.00           | 16,180.08        | -16180.08     |     |
|                  | 2678 10   | 47 6NNICX10 +11                                                                                                    | VDX15        |                | -1.00           | 15,574.02        | -15574.02     |     |
|                  | 3574 10   | 49 6NNNX10+2N                                                                                                    | ET+1NDX15    |                | -1.00           | 10,825.15        | -10825.15     |     |
|                  | 3573 10   | 51 6NNPCGX10+                                                                                                    | 5NDMLTE+     | 1NDX15         | -1.00           | 14,459.88        | -14459.88     |     |
|                  | 3570 10   | 52 8NETX6 + 1NE                                                                                                    | DLARGOSX5    | 0              | -1.00           | 15,346.80        | -15346.80     | Ļ   |
|                  | 2677 10   | 55 2NDX150 + 1N                                                                                                    | INBNX10      |                | 0.00            | 17,604.42        | 0.00          | ļ   |
| -                | 2679 10   | 58 2PANOS HUN                                                                                                    | I.PEQ. ZAPA  | TERA (8X 3X 24 | -1.00           | 8,234.48         | -8234.48      | 1   |
|                  | 3579 10   | 73 1NDX150 + 1                                                                                                    | NNPCGX10     | +5ND           | 0.00            | 8,226.30         | 0.00          | ł   |
|                  | 2483 10   | 76 PH MEGAROL                                                                                                    | LO X 24 + C  | OLGATE         | 0.00            | 24,782.16        | 0.00          | ł   |
|                  | 2681 10   | /8 PH EXTRAGR                                                                                                    | ANDEX26 P    | ESP            | -1.00           | 20,408.64        | -20408.64     | 1 ~ |
|                  |           | Description of the second second seco |              |                | design mid-     |                  |               |     |

# 6.1.1.5.5. Utilidad Bruta.

| <u>General</u>              | Desde      | 01/01/2017     | 💽 🕂 🖛 🛛 Ha    | sta 20/04/2   | 017     |              | mm/a  | aaa)             |            |         |          |                               |            |     |
|-----------------------------|------------|----------------|---------------|---------------|---------|--------------|-------|------------------|------------|---------|----------|-------------------------------|------------|-----|
| Por Grupos                  | Producto   |                |               |               |         | Cliente      |       |                  |            |         |          |                               |            |     |
| Por Proveedor               | Grupo      |                |               |               |         | Vendedor     |       |                  |            |         |          |                               | 4          |     |
| ) Por Cliente<br>) Vendedor | Proveed.   |                |               |               |         |              | Co    | estos y Venta An | tes de IVA |         |          | Centro de Costo<br>«Selección | Actual     |     |
| Código                      | P          | roducto        |               | Fecha         | Cant    | Venta P      | rom.  | Costo Prom.      | Utilidad   | % Util. | % Part.  | Venta Total                   | Costo Tota | al  |
| 2210 1 DP OR                | EO CHOCO   | LATE GTS 2     | PAQ OREO      | 11            | 1.0     | 319          | 90.20 | 2711.18          | 479.02     | 17.67   | 0.08     | 3190.20                       | 2711.      | 18  |
| 2304 1 DP OR                | EO ORIGIN  | AL GTS +2 P/   | AQ DE VAINIL  | 11            | 1.0     | 319          | 90.20 | 2711.18          | 479.02     | 17.67   | 0.08     | 3190.20                       | 2711.      | 18  |
| 2321 1 DP OR                | EO VAINILL | A GTS+ 2 PA    | Q             | 11            | 1.0     | 319          | 90.20 | 2711.18          | 479.02     | 17.67   | 0.08     | 3190.20                       | 2711.      | 18  |
| 3575 1000 1NI               | DMLTEX15   | 0 + 1 NDX15    |               | 11            | 1.0     | 1124         | 45.96 | 8564.84          | 2681.12    | 31.30   | 0.44     | 11245.96                      | 8564.8     | 34  |
| 3572 1040 1NI               | DX150 + 1  | NDX15          |               | 11            | 1.0     | 1040         | 08.68 | 8799.99          | 1608.69    | 18.28   | 0.26     | 10408.68                      | 8799.9     | 99  |
| 3576 1041 1R                | STRA TAM   | PON6X3+1NE     | X15           | 11            | 1.0     | 1107         | 78.42 | 8528.51          | 2549.91    | 29.90   | 0.41     | 11078.42                      | 8528.5     | 51  |
| 3571 1044 6NI               | RX10 + 1N  | DMLTEX15       |               | 11            | 1.0     | 1916         | 67.47 | 16180.08         | 2987.39    | 18.46   | 0.48     | 19167.47                      | 16180.0    | )8  |
| 2678 1047 6NI               | VICX10 +1  | NDX15          |               | 11            | 1.0     | 1842         | 21.80 | 15574.02         | 2847.78    | 18.29   | 0.46     | 18421.80                      | 15574.0    | )2  |
| 3574 1049 6NI               | NNX10+2N   | ET+1NDX15      |               | 11            | 1.0     | 1322         | 23.41 | 10825.15         | 2398.26    | 22.15   | 0.39     | 13223.41                      | 10825.1    | 15  |
| 3573 1051 6NI               | NPCGX10+   | 5NDMLTE+1      | NDX15         | 11            | 1.0     | 1726         | 62.90 | 14459.88         | 2803.02    | 19.38   | 0.45     | 17262.90                      | 14459.8    | 38  |
| 3570 1052 8NI               | ETX6 + 1NE | LARGOSX50      |               | 11            | 1.0     | 1812         | 23.06 | 15346.80         | 2776.26    | 18.09   | 0.45     | 18123.06                      | 15346.8    | 30  |
| 2677 1055 2NI               | DX150 + 11 | INBNX10        |               | 11            | 1.0     | 2274         | 41.03 | 17604.42         | 5136.61    | 29.18   | 0.83     | 22741.03                      | 17604.4    | 12  |
| 2679 1068 2P                | AÑOS HUN   | I.PEQ. ZAPAT   | ERA (8X 3X 2  | 411           | 1.0     | 981          | 12.67 | 8234.48          | 1578.19    | 19.17   | 0.26     | 9812.67                       | 8234.4     | 48  |
| 2681 1078 PH                | EXTRAGR    | ANDEX26 P E    | SP            | 11            | 1.0     | 2758         | 39.16 | 20408.64         | 7180.52    | 35.18   | 1.17     | 27589.16                      | 20408.6    | 34  |
| ] No Incluir Servi          | cios Ord   | enar por: O    | Participación | Nombre        | OUtilio | lad          |       | Costos d Vent    | a Proveed  | lores   | Clientes | Grupos Pr                     | od Vend    | lec |
| Montrar utilida             | doo do     |                | 10003 () 101  |               |         |              |       |                  | Período    | %IVA    |          | Costo                         | ^          |     |
|                             | ues de     |                |               |               |         |              |       | •                | 201701     | 0       |          | 155,000.00                    | Γ          |     |
| tal Cantidad Ven            | dida:      |                |               |               |         |              |       |                  | 201701     | 16      |          | 40,770.30                     | E i        |     |
|                             |            |                | Total         | Utilidad:     |         | 616,159.1    | 19    |                  | 201701     | 19      | 1        | 155,505.60                    |            |     |
| tai venta sin IVA           | -          | 3,650,1        | Total         | Costos:       | 3       | 034 008 5    | 18    |                  | 201702     | 16      |          | 78,183.57                     |            |     |
| tal Venta con IV/           | <b>L</b> : | 3,850,4        | 25.96         |               |         |              |       |                  | 201703     | 0       | -        | 2,000,000.00                  |            |     |
|                             |            | 11 11          |               |               |         | nir Cod.Barr | 35    |                  | 201703     | 5       |          | 17,604.42                     |            |     |
| primir Agrupado             | ) (i) G    | eneral () xGru | po () xVendeo | ior 🔿 No Aaru | par     | X 🖨 🚺        | l+    |                  | 201703     | 16      |          | 496,474.89                    | v 💥        |     |

Este informe muestra la utilidad bruta resultante por producto de acuerdo a las ventas registradas en el período de fecha establecido, adicionalmente refleja el porcentaje de participación del artículo con respecto al total de la mercancía mostrada.

### 6.1.1.6. Pagos.

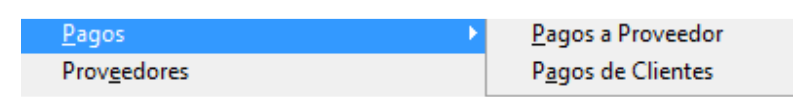

Estos reportes muestran la información relacionada con los recibos de caja y egresos por concepto de recaudo y pagos a proveedor. La dinámica de ambos es similar y mantienen el mismo esquema explicado en puntos anteriores.

# 6.1.1.6.1. Pagos a Proveedor.

| - A GI - A GI - | Orden        | ado        |                     |                  |         |           |                                     |                  |             | B                 |
|----------------------------------------------------------------------------------------------------|--------------|------------|---------------------|------------------|---------|-----------|-------------------------------------|------------------|-------------|-------------------|
| General                                                                                                    | 🖂 Nu         | mero Cuent | a                   |                  |         |           |                                     |                  |             |                   |
| ⊖ Cuenta                                                                                                    | <b>⊡</b> Fea | cha Terce  | ro 🖛                | Proveedor        | Ов      | eneficiar | io                                  |                  |             |                   |
| ○ Tercero<br>○ Egreso<br>○ Factura                                                                                                    |              | mbre No.Do | c.<br>Consulta<br>e | r Automaticament | te<br>• | Factu     | ura<br>no cruces auto<br>a 20/04/20 | matico por notas |             | cular Días de Pag |
| tt]– Sel.                                                                                                    | Colum        | na         | 1                   |                  |         |           |                                     |                  | ⊂ cen       | lección           |
| Fecha                                                                                                    | Tip          | Interno    |                     | No. Egreso       | Gp      | Codigo    | Pr                                  | oveedor          | Valor       | Dias_Pago         |
| 25/11/2013                                                                                                    | 1            | 270        | CC1-1               | 23               | 0       | 10001     | ALPINA                              |                  | 0.00        | 0.00              |
| 25/11/2013                                                                                                    | 1            | 271        | CC1-1               | 24               | 0       | 10001     | ALPINA                              |                  | 0.00        | 0.00              |
| 04/02/2014                                                                                                    | 1            | 280        | CC1-0               |                  | 0       | 10001     | ALPINA                              |                  | 0.00        | 0.00              |
| 04/02/2014                                                                                                    | 1            | 279        | CC1-1               | 30               | 0       | 10001     | ALPINA                              |                  | 0.00        | 0.00              |
| 04/02/2014                                                                                                    | 1            | 281        | CC1-1               | 31               | 0       | 10001     | ALPINA                              |                  | 54759.20    | 0.00              |
| 04/02/2014                                                                                                    | 1            | 285        | CC1-1               | 32               | 0       | 10001     | ALPINA                              |                  | 34644.00    | 0.00              |
| 04/02/2014                                                                                                    | 1            | 286        | CC1-1               | 33               | 0       | 10001     | ALPINA                              |                  | 0.00        | 0.00              |
| 20/03/2014                                                                                                    | 1            | 291        | CC1-1               | 37               | 0       | 10001     | ALPINA                              |                  | 3000.00     | 0.00              |
| 24/03/2014                                                                                                    | 1            | 292        | CC1-1               | 38               | 0       | 10001     | ALPINA                              |                  | 12403606.80 | 0.00              |
| 09/04/2014                                                                                                    | 1            | 1269       | CC1-1               | 269              | 0       | 10001     | ALPINA                              |                  | 300000.00   | 0.00              |
| 26/07/2014                                                                                                    | 1            | 1271       | CC1-1               | 270              | 0       | 10001     | ALPINA                              |                  | 2.00        | 0.00              |
| 14/08/2014                                                                                                    | 1            | 1272       | CC1-1               | 271              | 0       | 10001     | ALPINA                              |                  | 2882612.00  | 0.00              |
| 02/10/2014                                                                                                    | 1            | 1274       | CC1-1               | 273              | 0       | 10001     | ALPINA                              |                  | 0.50        | 0.00              |
| 29/10/2014                                                                                                    | 1            | 1280       | CC1-1               | 278              | 0       | 10001     | ALPINA                              |                  | 30.00       | 0.00              |
| 02/12/2014                                                                                                    | 1            | 1291       | CC1-1               | 287              | 0       | 10001     | ALPINA                              |                  | 10.00       | 0.00              |
| atal Damas D                                                                                                    | eales        | 15,490,    | 352.70              | Total Pagos      | 1       | 15,795,6  | 44.50 Total                         | Dias             |             | 🗷 🖨 📭             |

# 6.1.1.6.2. Pagos de Cliente.

| 😽 Pagos De Clie                                              | entes               | ;                            |              |               |              |              |         |                                  |           |              |                          | ×  |
|--------------------------------------------------------------|---------------------|------------------------------|--------------|---------------|--------------|--------------|---------|----------------------------------|-----------|--------------|--------------------------|----|
| Calificador                                                  | Ore                 | denado                       | Тіро         | de Report     | e: 🤇         | ) <u>R</u> e | caudo() | ) Otros Conceptos                |           |              | Br .                     |    |
| <ul> <li>General</li> <li>Cuenta</li> <li>Cliente</li> </ul> |                     | Numero<br>Fecha              | Cuer<br>Codi | nta<br>igo ⊯– |              |              |         |                                  |           |              |                          |    |
| ○ Rec.Caja<br>○ Factura                                      |                     | Cliente                      | Num          | o Consultar   | Automaticame | ente         |         | Solo cruces automatico por notas |           | Mostrar No C | onfirmados<br>as de Pago |    |
| ∪#Referencia<br>⊯                                            | ⊢<br>⊢              | Cod. Cliente<br>Sel. Columna | Desc         | de C          | 11/01/2000   | •            | b — Ha  | sta 20/04/2017                   |           | Centro de Co | sto Actual               |    |
| Fecha 1                                                      | Гір                 | Interno                      |              | No. Re        | c.Caja       | Gp           | Codcli  | Cliente                          | Valor     | Referencia   | Dias_Pago                | ^  |
| ▶ 24/10/2016                                                 | 1                   | 66                           | 3290 C       | C1-15765      | 5            |              | 13333   | FAVER                            | 0.00      | 0 0          | 0.00                     |    |
| 13/12/2016                                                   | 1                   | 66                           | 3292 C       | C1-15765      | 7            |              | 13333   | FAVER                            | 68367.00  | 0 0          | 0.00                     | 1  |
| 13/12/2016                                                   | 1                   | 66                           | 3293 C       | C1-15765      | 8            |              | 13333   | FAVER                            | 68367.00  | ) 0          | 0.00                     | ĺ  |
| 28/03/2017                                                   | 1                   | 60                           | 3305 C       | C1-15766      | 9            |              | 13333   | FAVER                            | 7878.00   | 57           | 0.00                     |    |
| 28/03/2017                                                   | 1                   | 60                           | 3306 C       | C1-15767      | 0            |              | 13333   | FAVER                            | 57560.00  | 57           | 0.00                     |    |
| 23/01/2017                                                   | 1                   | 66                           | 3301 C       | C1-15766      | 6            |              | 13532   | ROXEL                            | 49260.00  | ) 55         | 0.00                     |    |
| 19/04/2017                                                   | 1                   | 66                           | 3314 C       | C1-15767      | 7            |              | 13532   | ROXEL                            | 10101.00  | 54           | 0.00                     |    |
| 29/08/2013                                                   | 1                   | 6                            | 1155 C       | C1-15746      | 2            |              | 11559   | AARON MILDRETH                   | 13403.00  | 0            | 0.00                     |    |
| 06/12/2013                                                   | 1                   | 60                           | 3016 C       | C1-15746      | 8            |              | 11559   | AARON MILDRETH                   | 836.00    | ) 0          | 0.00                     |    |
| 09/12/2013                                                   | 1                   | 66                           | 3019 C       | CC1-15747     | 1            |              | 11559   | AARON MILDRETH                   | 0.00      | ) 0          | 0.00                     |    |
| 19/12/2013                                                   | 1                   | 66                           | 3023 C       | CC1-15747     | 4            |              | 11559   | AARON MILDRETH                   | 9241.00   | 0 0          | 0.00                     |    |
| 04/02/2014                                                   | 1                   | 60                           | 3025 C       | CC1-15747     | 5            |              | 11559   | AARON MILDRETH                   | 9537.00   | 0 0          | 0.00                     | ĺ. |
| 04/02/2014                                                   | 1                   | 60                           | 3026 C       | C1-15747      | 6            |              | 11559   | AARON MILDRETH                   | 0.00      | 0            | 0.00                     |    |
| 04/02/2014                                                   | 1                   | 66                           | 3029 C       | C1-15747      | 7            |              | 11559   | AARON MILDRETH                   | 278756.00 | ) 0          | 0.00                     | 1  |
| 04/02/2014                                                   | 1                   | 66                           | 3030 C       | C1-15747      | 8            |              | 11559   | AARON MILDRETH                   | 800.00    | ) 0          | 0.00                     | 1  |
| 04/02/2014                                                   | 1                   | 66                           | 3031 C       | CC1-15747     | 9            |              | 11559   | AARON MILDRETH                   | 365630.00 | ) 0          | 0.00                     |    |
| Total Pagos Net                                              | <b>tos</b><br>ta pa | 1,3<br>gos posfecha          | 15,95<br>dos | 7,025.02      | Total Pago   | s [          | 3,9     | 89,572,751.38 Total Dias         |           | Obeccreción  |                          | ¢  |

## 6.1.1.7. Proveedores.

Este informe muestra un directorio de todos los proveedores y/o beneficiarios registrados en el Sistema.

| alificado           | Ordenado       |                      |              | C           | <u>Proveedores</u> O Be <u>n</u> eficiarios |           |           |
|---------------------|----------------|----------------------|--------------|-------------|---------------------------------------------|-----------|-----------|
| ) General<br>Codigo | Codigo         | Codigo               |              |             |                                             |           |           |
| Codigo              | 1              | lombre               | Telefono1    | Telefono2   | Direccion                                   | Nit       |           |
| 10001 A             | LPINA          |                      | 571-4207157  |             | CLLE 12B # 68B-25                           | 900102580 | 1         |
| 11354 A             | NDINA DE CALZ  | ADO                  | 2888620      | 1           | CRA 49 61 SUR - 540 BOD 1                   | 75089306  |           |
| 11336 E             | BRITISH AMERIC | AN TOBACCO SENC HU   | 3773232      | 3441466     | CLLE 110 NO. 53 1670                        | 800245520 | Ĩ.        |
| 10003 0             | .I. SUPER DE A | LIMENTOS S.A.        | 8748844      | 8742981     | VIA AL MAGDALENA KM. 10                     | 890805267 |           |
| 10015 0             | ADBURY ADAM    | S COLOMBIA S.A       | 018000933311 | 0           | CRA 4N NO. 64-10                            | 890300686 |           |
| 10012 0             | OLOMBIANA KI   | MBERLY COLPAPEL S.A. | 3789200      | 3789363     | CLLE 46 NO. 41-69                           | 860015753 |           |
| 11370               | OLPLAST LTDA   |                      | 3784455      |             | CARRERA 48 NO 98A SUR -                     | 811027885 | Ĩ         |
| 11358 0             | COMERCIAL TON  | IKIN SAS             | 513 38 98    |             | CALLE 45A # 54-17 BOD 204                   | 900101671 | ,<br>,    |
| 11356 0             | OMERCIALIZAD   | ORA D.A.C DEL CARIBE | 3720900      |             |                                             | 900205479 |           |
| 10004 0             | OMERCIALIZAD   | ORA DE LACTEOS L.J.  | 3009655      |             | CRA 16A No. 20A-38                          | 900058918 | , ja      |
| 11342               | OMERCIALIZAD   | ORA GIRALDO DEL CAP  | 3404299      | 3793082     | CL 33 # 43 - 36                             | 900454797 | Ĵ         |
| 11347 0             | OMERCIALIZAD   | ORA MARIPOSA S.A.S   | 2634276      | 2953302     | CALLE 24C NO 80B-36 OFC                     | 830143041 |           |
| 11371 E             | ISTRIBUCIONE   | S ANGELITO S.A       |              |             | CARRERA 42 NO 29-04                         | 890918851 |           |
| 11343 C             | ISTRIBUIDORA   | KIRAMAR              | 3528837      | 3591920     | CALLE 110 NO 32-120 BOD 1                   | 800156889 | , ja<br>L |
| 11369               | OCOPLAST S.A   | S                    | 2555018      |             | CLL 8 SUR No 50E - 38                       | 811013802 | Ĵ         |
| 11355 E             | NERPLAST       |                      | 3782603      | 3782598 FAX | CRA 43 NO 57 SUR -41                        | 900483474 |           |
| 10006 E             | VEREADY DE C   | OLOMBIA S.A.         | 6384629      |             | CRA 69B No. 19A-50 BODEG                    | 890302546 |           |
| 10103 F             | AMILIA SANCEL  | A S.A                | 2125700      | 3609500     | KRA 50 8 SUR 117                            | 890900161 | 5         |
| 10097 F             | ERNANDO AMA    | YA GIRON             | 3106579323   | 3146919374  | CALLE 43 #11B-25                            | 16613056  | , i       |
| 10000               | GENERICO       |                      | 1111111      | 0           | GENERICO JJJ                                | 111111    | )<br>)    |

# 6.1.1.8. Cuentas por Cobrar.

Este reporte nos muestra las deudas actuales de los clientes para su gestión de cobro, además de todas las opciones que se alcanzan a apreciar en la imagen, se debe destacar un control que cumple una función muy especial, se encuentra alojado en el grupo de calificadores y se denomina *CorteHist*, su función es solicitar una fecha de corte y mostrar un informe del estado de la cartera a la fecha suministrada, como por ejemplo al 31 de Diciembre del 2009, datos solicitados muy frecuentemente por los contadores, también cuenta con un botón  $\overline{20}$ , que permite clasificar la información de cartera por edades de mora, como se muestra a continuación.

| ● General<br>○ Grupo |                        |                   |                       |                        |                 |          |                      |                      |                                         |             |
|----------------------|------------------------|-------------------|-----------------------|------------------------|-----------------|----------|----------------------|----------------------|-----------------------------------------|-------------|
|                      | Numero                 | O Vencidos        | Cliente M-            |                        |                 |          | _                    | Grupo 🖛              |                                         |             |
| Cliente<br>Plazo     | <mark>⊡ Cliente</mark> | O Deuda Bruta     | Vendedor M-           |                        |                 |          |                      | xSelecc.             |                                         |             |
| Vendedor             |                        | Choques           | Orden                 |                        | Nú              | mero     |                      | Ciudad               |                                         |             |
|                      | Barrio                 | ○ Notas           | Mostrar a             |                        |                 |          | _                    | Empleados            | ] Excluir Emplead<br>] Excluir Financie | os<br>ra    |
| Nro.Orden            |                        | O Dificil Cobro   | No Consultar          | Automaticamen          | te Mo           | ostrar 🧿 | ) <u>T</u> odos () ( | Con No.Orden () S    | in Nro.Orden                            |             |
| ) Número             | Vencimiento            | Todos             | Desde 🖛               | 20/04/2017             | ₩ ⊕ = Ha        | sta 2    | 0/04/2017            |                      |                                         | 22          |
| No mostrar           | cartera de difícil     | cobro             | Centro de Co          | sto Actual             | xSelección      |          | [                    | Solo Pago Transf.    | Sin Pago x Trans                        | sf.         |
| sel. Col             | umna                   |                   | <i>Δ</i>              |                        |                 |          |                      | ] Imprimir la Selecc | sion                                    |             |
| Tip CC               | Número Gp              | Codcli I          | lombre                | Fecha                  | Vence           | Deud     | la Sel.              | Abonos               | Valor                                   | Relacionada |
| 99 1                 | 1362                   | 41688 INDEFINI    | DO                    | 06/01/2011             | 2011-01-06      | 486,6    | 00.00                | 0.00                 | 486,600.00                              |             |
| 99 1                 | 1362                   | 41688 INDEFINI    | DO                    | 06/01/2011             | 2011-01-06      | 486,6    | 00.00                | 0.00                 | 486,600.00                              |             |
| 99 1                 | 1362                   | 41688 INDEFINI    | DO                    | 06/01/2011             | 2011-01-06      | 486,6    | 00.00                | 0.00                 | 486,600.00                              |             |
| 99 1                 | 1362                   | 41688 INDEFINI    | DO                    | 06/01/2011             | 2011-01-06      | 486,6    | 00.00                | 0.00                 | 486,600.00                              |             |
| 99 1                 | 1362                   | 41688 INDEFINI    | DO                    | 06/01/2011             | 2011-01-06      | 486,6    | 00.00                | 0.00                 | 486,600.00                              |             |
| 99 1                 | 1143                   | 87875 INDEFINI    | DO                    | 31/12/2010             | 2011-01-30      | 100,0    | 00.00                | 227,100.00           | 327,100.00                              |             |
| 99 1                 | 1143                   | 87875 INDEFINI    | DO                    | 31/12/2010             | 2011-01-30      | 100,0    | 00.00                | 227,100.00           | 327,100.00                              |             |
| 99 1                 | 1143                   | 87875 INDEFINI    | DO                    | 31/12/2010             | 2011-01-30      | 100,0    | 00.00                | 227,100.00           | 327,100.00                              | -           |
| 99 1                 | 802                    | 87876 INDEFINI    | DO                    | 05/08/2011             | 2011-08-05      | 267,5    | 00.00                | 0.00                 | 267,500.00                              |             |
| <                    |                        |                   |                       |                        |                 |          |                      |                      |                                         | >           |
| otal Facturad        | o 894,941,73           | 39.03 Total Otros | s 4,846,2             | 99.00 Total I          | Deuda 85        | 1,427,38 | 9.31 [               | Aplicar Descuen      | to ProntoPago                           |             |
| 🗐 👎 🖸                | ×                      | V                 | 'er: Q 💿 <u>D</u> eta | lle () <u>O</u> bserva | ción () Usuario | () Vend  | edor () De           | spacho               |                                         |             |
| npresión ()          | Simple  Agrup:         | ado x Cliente 🔘 A | grupado x Vende       | edor () Acum           | ulada () Agru   | pado x P | unto 🔿 Ci            | uotas Detalladas     |                                         |             |
| Impresión Re         | sumida                 |                   | Impri                 | imir Observacio        | nes 🗌 Imprimir  | Placa 🔲  | Imprimir Ord         | en 🗌 Imprimir sin E  | incabezado                              |             |

| 🗊 Reporte de C | artera x Ec | lad            |                  |                     |        |            |        | <b>X</b> | ;        |
|----------------|-------------|----------------|------------------|---------------------|--------|------------|--------|----------|----------|
| %Posit.: 10.2  | 2 Total     | 4 Fec          | ha de Referencia | 02/05/2010          | T Ag   | grupar por | Vende  | edor     | 1        |
| Vendedor       |             |                | Cen              | tro de Costo Actual |        | etallar Do | cumer  | ntos 🐣   | ۱<br>- ا |
| Vendedor       | Cliente     | Identificacion | Non              | nbre                | De     | uda        | Días   | Número   |          |
|                | 10000       | 5595667        | ACACIOS RUEDA    | NELSON              | 4,85   | 6,585.00   |        |          |          |
|                | 10001       | 22922273       | ACEVEDO GONZ/    | ALEZ OLGA           | 60     | 1,254.68   |        |          |          |
|                | 10002       | 9059432        | ACOSTA PEDRO     |                     | 3      | 0,900.00   |        |          |          |
|                | 10461       | 8134226        | SANCHEZ JOSE     |                     | 38     | 9,412.00   |        |          |          |
|                |             |                |                  |                     |        |            |        | •        | 1        |
| •              | 1           | 1              |                  |                     |        |            |        | Þ        | 1        |
| Total Deuda:   |             | 5,878,151.6    | B De 91-180      |                     |        | Vencidas   | s <=30 | Dias     |          |
| No Vencidas:   |             | 601,254.6      | 8 De 181-360     | 5,276,              | 897.00 |            |        |          |          |
| De 31-60       |             |                | Más de 360       |                     |        |            |        |          |          |
| De 61-90       |             |                | Vencidas         | 5,276,              | 897.00 |            | €      | B 📉 📭    | ۲        |

# 6.1.1.9. Cuentas por Pagar.

| Calificador             | Ordenad         | 0           | D               | ocumentos                                   |                  |                        |                            |                  |                  |         |          |             |                                   |               |
|-------------------------|-----------------|-------------|-----------------|---------------------------------------------|------------------|------------------------|----------------------------|------------------|------------------|---------|----------|-------------|-----------------------------------|---------------|
| ) General<br>) Tercero  | Nume            | ro<br>re P  | rov.            | Vencidos<br>A Vencerse<br>Deuda Bruta       | Grupo            | Pro                    | veedor OI                  | Beneficiario     | CEmpleado        |         |          |             |                                   |               |
| ) Fecha<br>) CorteHist. | ✓ Prove ✓ Venci | edo<br>miei | r OO            | ) Notas<br>) Cargos<br>) Cheques<br>) Todos | No Cons<br>Desde | ultar Au<br>20/04/     | tomaticamen<br>2017        | te<br>— Hasta 2  | 20/04/2017       | \$ =    | <b>5</b> | Cen         | tro de Costo Ac<br>lección        | tual          |
| ] Mostrar solo          | Gastos po       | r Paj<br>tr | gar □<br>\$– Se | Excluir Cargos M<br>I. Columna              | arcados com      | Gasto                  | is 🗌 Imp                   | rimir la Selecci | ion 🗹 🗌          |         | [        | Exc<br>Solo | luir No Mostrabi<br>No Mostrables | es            |
| Tip Nú                  | mero            | CC          | Codpro          | No                                          | mbre             |                        | Fecha                      | Vence            | Deuda            | Sel.    | Abonos   |             | Valor                             | Dctos+Retefte |
| 99 989898               | 3               | 1           | 11336           | A INDUSTRIAS                                | S LTDA           | 2                      | 3/03/2014                  | 2014-04-22       | 21,444.23        |         | 0        | .00         | 22,222.00                         | 777.77        |
| 99 6854                 |                 | 1           | 11336           | A INDUSTRIA                                 | S LTDA           | 2                      | 7/01/2015                  | 2015-01-28       | 87,966.00        |         | C        | .00         | 87,966.00                         | 0.00          |
| 99 EE                   |                 | 1           | 11336           | A INDUSTRIAS                                | S LTDA           | 2                      | 7/01/2015                  | 2015-01-28       | 2,547.00         | ~       | C        | .00         | 2,547.00                          | 0.00          |
| 34 13882-               | #NOTA:NI        | 1           | 10522           | ABARROTES                                   | LA ESTACIO       | N 1                    | 3/08/2015                  | 2015-09-12       | -20,000.00       |         | C        | .00         | -20,000.00                        | 0.00          |
| 10 EWFW                 | 2               | 1           | 10001           | ALPINA                                      |                  | 2                      | 4/07/2013                  | 2013-07-25       | 110,882.00       |         | 9,118    | .00         | 150,000.00                        | 30,000.00     |
| 99 EWWF                 |                 | . 1         | 10001           | ALPINA                                      |                  | 2                      | 6/07/2013                  | 2013-07-27       | 250,000.00       |         | C        | .00         | 250,000.00                        | 0.00          |
| 10 SFWEF                | WEF             | 1           | 10001           | ALPINA                                      |                  | C                      | 4/09/2013                  | 2013-09-04       | 763.00           |         | C        | 1.00        | 763.00                            | 0.00          |
| 10 QFQFC                |                 | 1           | 10001           | ALPINA                                      |                  | 0                      | 8/08/2013                  | 2013-09-07       | 32,364.00        |         | C        | 1.00        | 33,408.00                         | 1,044.00      |
| 10 EFWFV                | VEF             | 1           | 10001           | ALPINA                                      |                  | 0                      | 8/08/2013                  | 2013-09-07       | 9,976.00         |         | C        | .00         | 10,904.00                         | 928.00        |
| 10 QWDQ                 | WFQFE           | 1           | 10001           | ALPINA                                      |                  | 0                      | 8/08/2013                  | 2013-09-07       | 4,988.00         |         | C        | 1.00        | 5,568.00                          | 580.00        |
| 10 GJGG                 |                 | 1           | 10001           | ALPINA                                      |                  | 0                      | 8/08/2013                  | 2013-09-07       | 16,182.00        |         | C        | 1.00        | 16,356.00                         | 174.00        |
| 10EDWW                  | EF              | 1           | 10001           | ALPINA                                      |                  | 0                      | 8/08/2013                  | 2013-09-07       | 14,616.00        |         | 0        | 1.00        | 16,008.00                         | 1,392.00      |
| 34 PRUEE                | A2-#NOT         | 1           | 10001           | ALPINA                                      |                  | 0                      | //09/2013                  | 2013-09-08       | -9,650.00        | $\leq$  | 0        | 1.00        | -10,000.00                        | 350.00        |
| tenc. Mes               | Anterior        | De          | uda Sin         | Ver: Q<br>Retenciones 1                     | Detalle     O    | ) <u>O</u> bse<br>ntos | rvación () U<br>Total Rete | suario           | Total Deuda      |         |          |             |                                   | ,             |
|                         |                 |             | 617,            | 527,088.11                                  | 2,783,1          | 76.00                  | 14,4                       | 61,936.16        | 60               | 1,495,2 | 53.92    |             |                                   |               |
| npresión (              | ) Simple (      | 0A          | grupado         | ) 🔿 Detallada (                             | Dcto,RT) (       | ) Acun                 | nulada Neta                | Acumula          | ida sin Retenció | ones    |          |             |                                   |               |

Este informe se refiere como su nombre lo indica a las deudas que el establecimiento mantiene con sus proveedores para la respectiva programación de sus pagos.

# 6.1.1.10. Gastos.

| nero C<br>nbre I. Benef. Tr<br>ha D<br>to V<br>5101203 | Cuenta                 | Prov                                         | Proveedor ○ Beneficiario ○ Cliente (<br>utomaticamente<br>/04/2017 ● ➡ Hasta 20/04<br>seedores Empleados □ Clientes □ Be<br>☑ Centro d<br>Tercero<br>10000000001 | Empleado Numero /2017   eneficiarios  1                                                                                                    | Todos<br>] xSelección<br>Valor Int<br>50000.00 P41                                                                                                    |
|--------------------------------------------------------|------------------------|----------------------------------------------|----------------------------------------------------------------------------------------------------|----------------------------------------------------------------------------------------------------|----------------------------------------------------------------------------------------------------|
| to V<br>• #CG<br>5101203                               | /er Solo{] F<br>Codigo | Prov<br>Gp<br>2                              | eedores Empleados Clientes Be                                                                                                    | eneficiarios 2                                                                                                    | Todos<br>] xSelección<br>Valor Int<br>500000.00 <sup>341</sup>                                                                                                    |
| o #CG<br>5101203                                       | Codigo<br>14350        | Gp<br>2                                      | Tercero<br>0000000001                                                                                                    |                                                                                                    | Valor Int<br>500000.00 941                                                                                                    |
| 5101203                                                | 14350                  | 2                                            | 000000001                                                                                                    |                                                                                                    | 500000.00 941                                                                                                    |
|                                                        |                        |                                              |                                                                                                    |                                                                                                    |                                                                                                    |
|                                                        | 4 4                    | 6 6                                          |                                                                                                    |                                                                                                    | >                                                                                                    |
| go () Obse                                             | ervación G             | 2                                            | Total Documentos 500                                                                                                    | 0,000.00                                                                                                    | 🛛 🖨 📭                                                                                                    |
|                                                        | go () Obs<br>() Agrupe | go () Observación (<br>() Agrupar por Conceg | go Observación Q<br>O Agrupar por Concepto C                                                                                                    | go Observación Q Total Documentos 500<br>O Agrupar por Concepto O Agrupar por Cuenta O Agrupar solo x Nit (<br>Manual Agrupar solo x Nit ( | go ⊖ Observación Q Total Documentos 500,000.00<br>⊖ Agrupar por Concepto ⊖ Agrugar por Cuenta ⊖ Agrupar solo x Nit   Minguno<br>Agrupar por Cancepto ⊖ Agrugar por Cuenta ⊖ Agrupar solo x Nit   Minguno |

Al mandar a imprimir expone por cada línea el concepto del gasto registrado.

| Informes Auxiliares Administrativos | • | <u>C</u> ompras                | • |
|-------------------------------------|---|--------------------------------|---|
| Mercancía, Productos Y Servicios    | ► | Descuentos Proveedores         |   |
| No <u>v</u> edades                  |   | <u>Eg</u> resos                |   |
| <u>P</u> agos                       | • | <u>I</u> ngresos               |   |
| P <u>r</u> oveedores                |   | Notas Credito Clientes         |   |
| Vendedore <u>s</u>                  |   | No <u>t</u> as Debito Clientes |   |
|                                     |   | Not <u>a</u> s Proveedores     |   |
|                                     |   | Retencione <u>s</u>            | • |
|                                     |   | <u>V</u> entas                 |   |

# 6.1.1.10. Informes Auxiliares Administrativos.

El objetivo de este grupo de reportes es suministrar información tributaria y contable para pago de impuestos, medios magnéticos y demás datos necesarios para la generación de balances o libros oficiales, sobre todo para aquellos usuarios que no adquirieron el Módulo Contable y para los que sí lo tienen, se convierten en soportes de los últimos.

# 6.1.1.10.1. Características de las Ventanas de Informes Auxiliares.

Todas las ventanas de este menú constan de las mismas partes y tienen la misma dinámica. Se basan en un rango de fecha que al iniciar siempre muestra la fecha del día corriente. Cuentan con filtros de consulta y botones para detallar los resultados presentados. Todas requieren que se presione el botón, ilustrado con una lupa, para la generación de la consulta después de ingresados los parámetros correspondientes.

A continuación, presentaremos un ejemplo de cada uno de los informes de este menú.

# 6.1.1.10.2. Informe de Ventas.

Como su nombre lo indica muestra todas las facturas de venta, que se hayan realizado en un rango de fecha específico, filtrando por: cliente, rango de números, corte, usuario o general. Cabe anotar que esta información se presenta en funciones de las bases gravables y no gravadas, es decir con respecto a los porcentajes de IVA generados. Finalmente, esta ventana contiene dos opciones de impresión: simple y detallado, donde la primera imprime la información en base a totales generales de: rublos gravados, no gravados, total IVA y total documento; mientras que, el detallado presenta por cada documento los porcentajes de IVA causados de una manera explícita.

| ≽ Ventas                                                                                                    |            |            |       |                  |               |        |                   |                |                  |                            |                            | <b>×</b>                      |
|----------------------------------------------------------------------------------------------------|------------|------------|-------|------------------|---------------|--------|-------------------|----------------|------------------|----------------------------|----------------------------|-------------------------------|
| <u>     General     General     Ceneral     Ceneral </u> | Desd       | e 01/01/2  | 2017  | । 🗣 🗝 Hasta      | 20/04/2017    | •      | ф — <b>(dd/mn</b> | ı/aaaa)        | Mostrar 🖲 Tod    | os () <u>C</u> on No.Order | n () <u>S</u> in Nro.Order | n 🔍                           |
| ◯ <u>C</u> liente                                                                                                    | Codi       | 10         |       |                  |               | 1      | Corte N           | 0.             | Codigo           |                            |                            |                               |
| ○ <u>x</u> Rango                                                                                                    |            |            |       |                  |               |        | Traer Caroos      | a Clientes     | No mostrar factu | uras anuladas 🗌 So         | In Productos T             | <br>raer Not Déb Turno        |
| ⊖ x <u>C</u> orte                                                                                                    | Desc       | e          |       | Hasta            |               |        | Solo Cargos       | a Clientes     | Financiera       | Pag.Cheques Pa             | g.Tarjetas E               | xcentos de IVA                |
| ○x Usuario                                                                                                    | Desd       | e          | 245   | 312 Hasta        | 245342        | 2      | Solo Servicio     | s              | Empleados (      | Conseción 🗌 Pa             | g.Bonos E                  | fectivo                       |
|                                                                                                    |            |            |       |                  |               |        | I raer Otros L    | ocumentos      | Aplicar Notas    |                            | Centro de Co               | sto Actual                    |
|                                                                                                    | <b>H</b> - | Sel. Colun | nna   |                  |               |        |                   |                |                  |                            | xSelección                 |                               |
| No.Fáctu                                                                                                    | ra Co      | Fech       | a     |                  | Terce         | ero    |                   |                | Subtotal         | IVA                        | ImpoCons.                  | Total I 🔨                     |
| ▶245316                                                                                                    | 1          | 24/01/20   | 17 (  | ORIETA MARTINEZ  | Z             |        |                   |                | 107,709.47       | 2,765.82                   | 5,622.24                   | 116,097.53                    |
| 245317                                                                                                    |            | 25/01/20   | 17    | FAVER            |               |        |                   |                | 107,709.46       | 2,765.82                   | 5,622.24                   | 116,098.00                    |
| 245339                                                                                                    | 1          | 05/04/20   | 17    | BAYONA JESUS     |               |        |                   |                | 82,572.83        | 13,211.65                  | 0.00                       | 95,784.48)                    |
| 245340                                                                                                    |            | 05/04/20   | 17 I  | BAYONA JESUS     |               |        |                   |                | 6,791.48         | 1,086.64                   | 0.00                       | 7,878.12                      |
| 245341                                                                                                    |            | 05/04/20   | 17    | ROSA MARY FF     |               |        |                   |                | 71,997.33        | 11,519.57                  | 0.00                       | 83,516.90                     |
| 245342                                                                                                    |            | 05/04/20   | 17    | HUMBERTO ABEL    | LO            |        |                   |                | 3,784.02         | 605.44                     | 0.00                       | 4,389.46                      |
| PREF24531                                                                                                    | 8 1        | 26/01/20   | 17    | FAVER            |               |        |                   |                | 9,218.90         | 1,475.03                   | 0.00                       | 10,694.00                     |
| PREF24531                                                                                                    | 9 1        | 16/02/20   | 17    | FAVER            |               |        |                   |                | 6,791.38         | 1,086.62                   | 0.00                       | 7,878.00                      |
| PREF24532                                                                                                    | 0          | 16/02/20   | 17    | FAVER            |               |        |                   |                | 6,791.48         | 1,086.64                   | 0.00                       | 7,878.003                     |
| PREF24532                                                                                                    | 1 1        | 17/02/20   | 17    | FAVER            |               |        |                   |                | 20,374.14        | 3,259.86                   | 0.00                       | 23,634.00                     |
| PREF245322                                                                                                    | 2          | 17/02/20   | 17    | ABELARDO GOME    | Z             |        |                   |                | 60,128.19        | 9,620.51                   | 0.00                       | 69,749.00                     |
| <                                                                                                    |            |            |       |                  |               |        |                   |                |                  |                            |                            | >                             |
| Total Impoco                                                                                                    | nsum       | 0:         | Total | Bases:           | Total IV      | A:     |                   | Total Ven      | tas:             |                            |                            | 😿 🚑 📭                         |
|                                                                                                    | 11,24      | 14.48      |       | 3,704,438        | 3.90          |        | 215,872.34        |                | 3,931,554.49     |                            |                            |                               |
| Mostrar Clas                                                                                                    | ificac     | ión según  |       | azo O Forma de l | Pano O Pec C  | aia    |                   |                |                  |                            |                            | Simple                        |
| moordi oldo                                                                                                    | Tota       | I Contado  |       | 2 920 091        | 5 00 Total Cr | odite  | •                 | 1 101 569 8    | 50               |                            |                            | <ul> <li>Detallado</li> </ul> |
| D-4-8- 4- 84                                                                                                    |            | i contado. | ·     | 2,023,30         |               | - 0.0  | •                 | 1,101,500.0    | 50               |                            |                            | V Otros                       |
|                                                                                                    | A.:<br>R   | ASE        |       | TOTAL            |               | Je IVA |                   |                |                  |                            |                            | ReteFuente                    |
| 0.00                                                                                                    | 2          | 200.000.0  | 0     | 0.00             | EXCENTO       | Т      |                   |                |                  |                            |                            |                               |
| 0.00                                                                                                    | 2          | 182 350 0  | 0     | 0.00             | EXCLUIDO      | +      |                   |                |                  |                            | ቆ <sup>8</sup> ቅ 🔄 xSel    | ección Empresa                |
| 5.00                                                                                                    |            | 22 741 0   |       | 1 137 00         | GENERAL       | +      |                   |                |                  |                            |                            |                               |
| 16.00                                                                                                    |            | 995,573.0  | 0     | 159,296.00       | GENERAL       | ~      | 🖨 🗆 Imp           | resión de tira |                  | ₹4                         | P P P 👔                    | 👌 😵 🛷 📆 📑                     |

En la parte inferior de la ventana se muestra un resumen por cada porcentaje de IVA utilizado durante la elaboración de los documentos, el cual se puede imprimir por separado. También se pueden encontrar los siguientes botones que permiten generar agrupaciones o consultas más detalladas del resultado arrojado inicialmente.

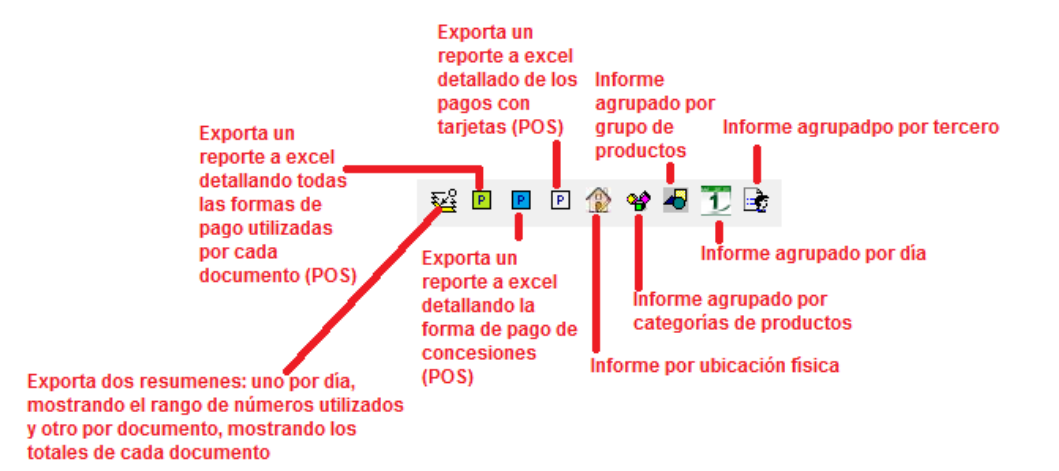

# 6.1.1.10.3. Notas Crédito Clientes.

|            | Notas Credito C                              | lientes                          |              |            |                                                                        |                                   |               |                           |                    | <b>—</b> ×    |
|------------|----------------------------------------------|----------------------------------|--------------|------------|------------------------------------------------------------------------|-----------------------------------|---------------|---------------------------|--------------------|---------------|
| Des<br>Has | de 01/01/2000<br>(dd/mm/aaa<br>ta 20/04/2017 | ) ◀ ⊕ = Des<br>a)<br>7 ◀ ⊕ = Has | de [<br>ta [ | 428        | 03 ● <u>G</u> eneral<br>○ <u>C</u> liente<br>15 ○ x Corte<br>○ x Rango | Cod.Cliente<br>Desde<br>Corte No. |               | Hasta<br>Mostrar Anuladas |                    | ٩             |
|            | ⊯_ Se                                        | I. Columna                       |              |            |                                                                        |                                   |               | Centro de Costo A         | ctual 🗌 xSelecciór | 1             |
|            | No. Nota                                     | Referencia                       | СС           | Fecha      | Tero                                                                   | cero                              | Subtotal      | IVA                       | Total              | Impocons. I A |
| Þ          | 42803                                        | 0                                | 1            | 01/08/2013 | AGUILAR OSPINO                                                         | SAYDA                             | 17,650        | .00 0.00                  | 17,650.00          | 0.00          |
|            | 42804                                        | 0                                | 1            | 01/08/2013 | CIRO TRIANA                                                            |                                   | 46,551        | 72 7,448.28               | 54,000.00          | 0.00          |
|            | 42805                                        | C                                | 1            | 01/08/2013 | RUEDA OMAIRA                                                           |                                   | 24,396        | 55 3,903.45               | 28,300.00          | 0.00          |
|            | 42806                                        | C                                | 1            | 01/08/2013 | EUGENIO GUARIN                                                         |                                   | 3,931         | 03 628.97                 | 4,560.00           | 0.00          |
|            | 42807                                        | 0                                | 1            | 01/08/2013 | JHONATAN ORTE                                                          | ga benit                          | 13,500        | 00 0.00                   | 13,500.00          | 0.00          |
|            | 42808                                        | C                                | 1            | 01/08/2013 | MANOSALVA CA                                                           | RLOS ENRIQUE                      | 62,155        | .17 9,944.83              | 72,100.00          | 0.00          |
|            | 42809                                        | C                                | 1            | 01/08/2013 | CAVIEDES OVIDIO                                                        | C                                 | 2,284         | 48 365.52                 | 2,650.00           | 0.00          |
|            | 42810                                        | 0                                | 1            | 01/08/2013 | BELFOR CANEDO                                                          | BELEÑO                            | 900           | 00 0.00                   | 900.00             | 0.00          |
|            | 42811                                        | C                                | 1            | 01/08/2013 | BELFOR CANEDO                                                          | BELEÑO                            | 66,190        | 48 3,309.52               | 69,500.00          | 0.00          |
|            | 42812                                        | 179090                           | 1            | 01/08/2013 | FONSECA CLARE                                                          | T                                 | 1,017,612     | 85 114,232.15             | 1,131,845.00       | 0.00          |
|            | 42813                                        | 178553                           | 1            | 01/08/2013 | AMAYA JUAN                                                             |                                   | 42,857        | .14 2,142.86              | 45,000.00          | 0.00          |
|            | 42814                                        | 178924                           | 1            | 01/08/2013 | MONTERO BERTIN                                                         | A                                 | 39,000        | .00 0.00                  | 39,000.00          | 0.00          |
|            | 42815                                        | C                                | 1            | 01/08/2013 | CASTRO JAIMES                                                          |                                   | 5,887         | .94 942.06                | 6,830.00           | 0.00 🗸        |
| <          |                                              |                                  |              |            |                                                                        |                                   |               |                           |                    | >             |
| Tota       | l Impoconsur                                 | io: Total Bas                    | es:          | То         | tal IVA:                                                               | Total Nota                        | S:            |                           |                    | 🔽 🚑 🕪         |
|            | 1,006,2                                      | 80.10                            | 26,4         | 151,411.72 | 2,773,58                                                               | 31.09                             | 30,231,272.34 |                           |                    |               |
| Tota       | I Contado:                                   | Total Cre                        | dito:        |            |                                                                        |                                   |               |                           |                    | Simple        |
|            | 11,700,5                                     | 71.80                            | 18,5         | 530,700.54 |                                                                        |                                   |               |                           |                    | O Detallado   |
| Deta       | ille de IVA:                                 |                                  |              | Det        | allar x Tipo de IVA                                                    |                                   |               |                           |                    |               |
| In         | /A(%) E                                      | BASE                             | 1            |            | TIPO                                                                   |                                   |               |                           |                    |               |
|            | 0.00                                         | 6.562.635.00                     |              | 0.00 F     | XCENTO                                                                 |                                   |               |                           |                    |               |
| 1          | 0.00                                         | 157.660.00                       |              | 0.00 E     | XCLUIDO                                                                |                                   | ୶ୡ 🗌 xSek     | ección Empresa            |                    |               |
|            | 5.00                                         | 3.456.057.00                     |              | 172.804.00 | ENERAL                                                                 |                                   |               | -                         |                    |               |
| İ          | 7.00                                         | 36,336.00                        |              | 2,544.00   | ENERAL V                                                               | 4                                 |               |                           |                    |               |

Como lo muestra la imagen anterior mantiene la misma estructura mostrada en el ítem 6.1.1.10.1. Este reporte arroja un listado de todas las notas crédito o devoluciones realizadas por los clientes con respecto a los tipos: devolución por mercancía en buen estado, mal estado o diferencia de precio. Esta información es presentada en función de los porcentajes de IVA descontables que se registraron. También contiene los botones de agrupación por terceros y por categorías de productos.

### 6.1.1.10.4. Notas Débito Clientes.

Este reporte es similar al anterior, la diferencia radica en que presenta información correspondiente a notas debito realizadas a los clientes para aumentar su cartera por concepto de diferencias de precio en las facturas de venta.

| 🛛 Notas  | Débito ( | Clientes   |              |         |           |              |          | _Σ       |
|----------|----------|------------|--------------|---------|-----------|--------------|----------|----------|
| Desde    |          | 01/01/2000 | <b>●</b> ⊕ = | Hasta 0 | 7/05/2010 | ◀ 🕁 🗕 (dd/mi | m/aaaa)  | ۹        |
| Rango    | desde    |            |              | Hasta   |           |              |          | 6        |
| Int      | erno     | No. Nota   | Fecha        | Su      | ibtotal   | IVA          | Total    | 4        |
|          | 653      | 1          | 31/10/2009   |         | 1,963.64  | 196.36       | 2,160.00 | Γ        |
|          | 654      | 2          | 31/10/2009   |         | 1,472.73  | 147.27       | 1,620.00 | Γ        |
|          | 655      | 3          | 31/10/2009   |         | 981.82    | 98.18        | 1,080.00 | Γ        |
|          | 660      | 4          | 31/10/2009   |         | 196.36    | 19.64        | 216.00   | Γ        |
|          | 661      | 5          | 31/10/2009   |         | 292.24    | 46.76        | 339.00   | Ī        |
|          |          |            |              |         |           |              |          | Ļ        |
|          |          |            |              |         |           |              |          | ļ        |
| <u> </u> |          |            |              |         |           |              |          | Ļ        |
| -        |          |            |              |         |           |              |          | ļ.       |
| -        |          |            |              |         |           |              |          | ł        |
|          |          |            | l            |         |           |              |          | Ľ        |
| tal Da   | COC.     | T          | otal N/A•    |         | Total     | Notae:       |          | -        |
|          |          | 4,906.79   | oldi iva.    | 508.2   | 1         | 5,415.       | 00 🛛 📉 🎒 | Į.       |
|          |          |            |              |         |           |              | G. Oimel | -        |
| etalle   | de IVA:  |            |              |         |           |              | C D-t+1  | e<br>ed: |
| IVA(9    | 6)       | BASE       | TOT          | AL      | TIPO      | <u>^</u>     | O Detail | ado      |
| 10.0     | 0        | 4,615.0    | 0            | 461.00  | GENERAL   |              |          |          |
| 16.0     | 0        | 292.0      | 0            | 47.00   | GENERAL   |              |          | _        |
|          |          |            |              |         |           | - 🖨          |          |          |

# 6.1.1.10.5. Ingresos.

| 😽 Ingre                 | sos                        |            |                          |                  |                 |                |                    |                        |                     |              |               |                         | ×       |
|-------------------------|----------------------------|------------|--------------------------|------------------|-----------------|----------------|--------------------|------------------------|---------------------|--------------|---------------|-------------------------|---------|
| Gen  Gen  Por           | eral<br>Rango d            | le Número  | Desde<br>Desde           | 01               | 1/01/2017       | le de Ha<br>Ha | sta 20/04/2<br>sta | 2017                   | m/aaaa)<br>rencia   |              |               |                         | Q       |
| O Por<br>O Por<br>O Por | Tercero<br>Número<br>Valor | de Corte   | Código<br>Valor<br>Corte | )<br>No.         |                 |                |                    |                        |                     |              |               | -[4]                    |         |
| () Gruj                 | oo Client                  | te         | Grupo                    | Cli.             |                 |                |                    |                        |                     | Usuario      |               | -ja                     |         |
| Desde                   | 1                          | 157666     | Mostra                   | ar: 🖲            | Todos (         |                | agos Client        | te 🔄 Ordenar Re        | cibos por Referenc  | a Ti         | por 1=Pag     | os 2=Otros Ing          | 2029    |
| Hasta                   |                            | 157679     | Mon<br>Generation        | nostrar<br>Colum | anulados<br>Ina | <u> </u>       | strar solo An      | ulados 🗹 No mostrar    | cruces automatico ( | por nota     | Centro Centro | de Costo Actual<br>ción |         |
| Nú                      | mero                       | Referencia | CC                       | Fecha            | a Tipo          | Te             | гсего              | Bancos                 | Caja                | Retenci      | iones         | Otras Cuentas           | Desci 🔺 |
|                         | 157666                     | 55         | 1 23                     | /01/201          | 17 3.00         | ROXEL          |                    | 0.00                   | 49,260.0            | 0            | 0.00          | 0.00                    | 0.00    |
| 1                       | 157668                     | 55         | 1 23                     | /01/20           | 17 3.00         | ROSA MAR       | Y FF               | 0.00                   | 21,262.0            | 0            | 0.00          | 0.00                    | 0.00    |
| é                       | 157669                     | 57         | 1 28                     | /03/20           | 17 3.00         | ) FAVER        |                    | 0.00                   | 7,878.0             | 0            | 0.00          | 0.00                    | 0.00    |
|                         | 157670                     | 57         | 1 28                     | /03/20           | 17 3.00         | FAVER          |                    | 0.00                   | 57,560.0            | 0            | 0.00          | 0.00                    | 0.00    |
| 6                       | 157671                     | 58         | 1 28                     | /03/201          | 17 3.00         | D LUIS NUÑEZ   |                    | 0.00                   | 49,050.0            | 0            | 0.00          | 0.00                    | 0.00    |
| 2                       | 157672                     | 59         | 1 28                     | /03/201          | 17 3.00         | GILBERTO C     | ONTRERAS           | RUE 0.00               | 18,467.0            | 0            | 0.00          | 0.00                    | 0.00    |
| é.                      | 157673                     | 54         | 1 19                     | /04/20           | 17 3.00         | ) ANGARITA     | ESTEFANY           | 0.00                   | 21,076.0            | 0            | 0.00          | 0.00                    | 0.00    |
|                         | 157674                     | 54         | 1 19                     | /04/20           | 17 3.00         | ANGARITA       | ESTEFANY           | 0.00                   | 21,076.0            | 0            | 0.00          | 0.00                    | 0.00    |
| 6                       | 157675                     | 54         | 1 19                     | /04/201          | 17 3.00         | ANGARITA       | ESTEFANY           | 0.00                   | 21,076.0            | 0            | 0.00          | 0.00                    | 0.00    |
|                         | 157676                     | 54         | 1 19                     | /04/20           | 17 3.00         | ROSA MAR       | Y FF               | 0.00                   | 10,101.0            | 0            | 0.00          | 0.00                    | 0.00    |
|                         | 157677                     | 54         | 1 19                     | /04/20           | 17 3.00         | 0 ROXEL        |                    | 0.00                   | 10,101.0            | 0            | 0.00          | 0.00                    | 0.00    |
|                         | 157678                     | 54         | 1 19                     | /04/20           | 17 3.00         | HUMBERTO       | ABELLO             | 0.00                   | 4,389.4             | 6            | 0.00          | 0.00                    | 0.00 🗸  |
| <                       |                            |            |                          |                  |                 |                |                    |                        |                     |              |               |                         | >       |
| Pagos                   |                            |            | 0                        | tros:            |                 | 3,000.00       | Haqa do            | ble click sobre la cek | la para obtener m   | iás informac | ión           | 1 🖻 🖻                   | 8       |
| Caja:                   |                            | 294,296    | 6.46 <b>D</b>            | ctos:            |                 |                | Notas:             |                        |                     |              |               |                         |         |
| Banco                   |                            |            | Re                       | eten.:           |                 |                | Otras              |                        | Total :             | 294,296.4    | 46            |                         |         |

Este informe muestra un listado de todos los recibos de caja que se realizaron en un período de tiempo determinado basado en los filtros y parámetros escogidos. Además, contiene un botón para agrupación por terceros de los datos y uno adicional para agrupación por cuentas auxiliares  $\mathbb{M}$ , muy útil para la generación de balances por parte de los contadores, al presionarlo veremos una ventana como la siguiente.

| Ų      | l Resumen x Cu                               | enta - Administrativo                  |             |              | <b>—</b> ×     | 3  |
|--------|----------------------------------------------|----------------------------------------|-------------|--------------|----------------|----|
| (<br>( | © <u>E</u> gresos<br>● I <u>n</u> gresos (Re | ec.Caja) <b>Desde</b> 01/01/2009 💽 🕂 🕂 | Hasta 07/05 | 5/2010 🔳 🕂 📼 | (dd/mm/aaaa) ୍ |    |
|        | Cuenta                                       | Nombre                                 | Débito      | Crédito      | Saldo          | ÷. |
|        | 11051005                                     | CAJA MENOR                             | 105,000.00  | 0.00         | 105,000.00     |    |
|        | 11050505                                     | CAJA MONEDA LEGAL                      | 8,157.00    | 0.00         | 8,157.00       |    |
|        | 0                                            | DEVOLUCIONES                           | 1,635.00    | 0.00         | 1,635.00       |    |
|        | 0                                            | CLIENTES                               | 0.00        | 113,735.00   | -113,735.00    |    |
|        | 51103005                                     | HONORARIOS ASESORÍA FINANCIERA         | 0.00        | 1,057.00     | -1,057.00      |    |
|        | •                                            |                                        |             |              |                | -  |
| D      | ebitos                                       | 114,792.00 Creditos                    | 114,792     | 2.00         | 🛛 🖉 🖉          | ÷  |

# 6.1.1.10.6. Egresos.

| 🧦 Egr                   | esos        |      |            |          |                                     |                  |             |                 |               |             |                  |           |            | ×         |
|-------------------------|-------------|------|------------|----------|-------------------------------------|------------------|-------------|-----------------|---------------|-------------|------------------|-----------|------------|-----------|
| ● G                     | eneral      |      |            | Desde    | 01/01/2000 🖪 🕁 🗕                    | Hasta            | 20/04/20    | 17 🖪 🕁 🗕        | (dd/mm        | laaaa)      |                  |           |            | ٩         |
| OP                      | or Rango d  | e N  | úmero      | Desde    |                                     | Hasta            |             |                 | Tipo:         | 1=Pagos     | 2=Gastos 3=      | Otros     |            |           |
| OP                      | or Tercero  |      |            | 20000    |                                     |                  |             |                 |               | ugoo        | 2 02000 0        |           |            |           |
| OP                      | or Número   | de   | Corte      |          |                                     | Codigo           |             |                 |               |             |                  |           |            |           |
| OP                      | or Valor    |      |            | Valor    |                                     |                  |             | Cort            | e No          |             |                  |           |            |           |
| 0                       |             |      |            |          |                                     |                  |             | 0.000           |               | deble eliel |                  |           |            |           |
| DESD                    | E           |      | 93         | Mostrar: | <u>I</u> odos O <u>I</u> lenen Gast | os () <u>P</u> a | gos prov. ( | ) Otros Egreso: | s <u>naqa</u> | doble click | CSODIE IA CEIOR  | i para ob | ener mas m | ormacion  |
| HAST                    | A 2         | 015  | 101203     | Mostrar  | solo Anulados 🗹 No                  | mostrar a        | inulados    | <u>∠</u> N      | o mostrar     | cruces auto | matico por nota  |           |            |           |
| <b>⊡</b> – <sup>9</sup> | Sel. Columi | na   |            |          |                                     |                  |             |                 |               | C           | entro de Costo A | ctual 🗌   | xSelección |           |
|                         | lúmero      | Сс   | Fecha      | Tipo     | Tercero                             |                  |             | Bancos          | C             | aja         | Retencione       | s De      | scuentos   | Otras ( 🔨 |
| Þ                       | 93          | 1    | 06/07/2013 | 3 1.00   | INDEFINIDO                          |                  |             | 0.00            |               | 2,000.00    | 0                | .00       | 0.00       | 0.00      |
|                         | 96          | 1    | 22/07/2013 | 3 2.00   | A Y C ESCOLARES LTDA                | κ                |             | 0.00            |               | 52,222.00   | 0                | .00       | 0.00       | 0.00      |
|                         | 97          | 1    | 22/07/2013 | 3 3.00   | A Y C ESCOLARES LTDA                | κ                |             | 0.00            | 5             | 56,565.00   | 0                | .00       | 0.00       | 0.00      |
|                         | 98          | 1    | 22/07/2013 | 3 3.00   | A Y C ESCOLARES LTDA                | κ                |             | 0.00            | 6             | 76,767.00   | 0                | .00       | 0.00       | 0.00      |
|                         | 100         | 1    | 22/07/2013 | 3 1.00   | INDEFINIDO                          |                  |             | 11,000.00       |               | 198.80      | 0                | .00       | 0.00       | 00.00     |
|                         | 101         | 1    | 15/08/2013 | 3 3.00   | INDEFINIDO                          |                  |             | 0.00            | 2             | 50,000.00   | 0                | .00       | 0.00       | 0.00      |
|                         | 102         | 1    | 15/08/2013 | 3 3.00   | PEREZ MARRUGO MARLE                 | ENE CECIL        | IA          | 0.00            | 1             | 25,000.00   | 0                | .00       | 0.00       | 0.00      |
|                         | 103         | 1    | 15/08/2013 | 3 3.00   | PEREZ MARRUGO MARLE                 | ENE CECIL        | LIA .       | 0.00            |               | 60,000.00   | 0                | .00       | 0.00       | 0.00      |
|                         | 107         | 1    | 21/09/2013 | 3 3.00   | A INDUSTRIAS LTDA                   |                  |             | 0.00            |               | 3,000.00    | 0                | .00       | 0.00       | 0.00      |
|                         | 108         | 1    | 21/09/2013 | 3 3.00   | ALPINA                              |                  |             | 0.00            |               | 58,000.00   | 0                | .00       | 0.00       | 0.00      |
|                         | 109         | 1    | 21/09/2013 | 3 3.00   | ALPINA                              |                  |             | 0.00            |               | 6,800.00    | 0                | .00       | 0.00       | 0.00      |
|                         | 112         | 1    | 19/10/2013 | 3 1.00   | INDEFINIDO                          |                  |             | 0.00            |               | 1.00        | 0                | .00       | 0.00       | 0.00      |
|                         | 113         | 1    | 19/10/2013 | 3 1.00   | INDEFINIDO                          |                  |             | 0.00            |               | 14,538.00   | 0                | .00       | 0.00       | 0.00 🗸    |
| <                       |             |      |            |          |                                     |                  |             |                 |               |             |                  |           |            | >         |
| Pagos                   | r 1         | 28,3 | 375,234.07 | Gastos   | 1,666,245.00                        | Otros:           | 52          | 6,603,412.56    |               |             |                  | P         | 🕑 🗟 🕅      | 🖨 📭       |
| Caja:                   | 5           | 38,8 | 363,618.82 | Dctos:   | 150,000.00                          | Notas:           | 1:          | 2,566,240.03    | ]             |             |                  |           |            |           |
| Banco                   | x           | 2,6  | 683,826.00 | Reten.:  | 6,600.00                            | Otras:           | :           | 2,384,456.54    | Total :       | 556         | ,644,891.63      |           |            |           |

La dinámica de esta ventana es exactamente igual a la presentada

anteriormente, refiriéndonos en este caso a los comprobantes de egreso, salida de dinero. Mantiene la misma estructura y botones.

#### 6.1.1.10.7. Compras.

Este reporte funciona de la misma manera que el informe de ventas presentado en el inciso 6.1.1.10.2, la variante corresponde a que, en este caso nos referimos a compras y proveedores, por lo que la ventana contiene filtros adicionales para la impresión de impuestos y retenciones causadas en el momento del registro de los documentos. Cabe anotar, que este reporte no incluye notas y se encuentra diseñado en función del IVA descontable registrado en las causaciones de las facturas.

| (uu.          | /mm/aaaa)           | v     | O X Terce           | ai i<br>ero T            | ercero:                           |                      | Toveedor          | Demencian                | 0                  |                                                       |                               |
|---------------|---------------------|-------|---------------------|--------------------------|-----------------------------------|----------------------|-------------------|--------------------------|--------------------|-------------------------------------------------------|-------------------------------|
| sta 20        | )/04/2017           | ÷ -   |                     | lor N                    | talor                             |                      |                   |                          |                    | Corte                                                 | No.                           |
|               | ⊯⊨ Sei.C            | olum  | Unificar<br>Mostrar | con Cargo<br>Solo Régir  | s a Proveedor<br>nen Simplificado |                      |                   |                          |                    | Centro de Costo A<br>]xSelección<br>]Mostrar Anuladas | ctual                         |
| lúmero        | Fáctura             | CC    | Fecha               | T                        | ercero                            | Sub                  | total             | IVA                      | LConsumo           | Otrosimptos                                           | Total                         |
| 39            | 0222                | 1.    | 16/02/2017          | ALPINA                   | 545 <b>5</b> 15                   | 1                    | 6.500.00          | 2,640,00                 | 0.00               | 0.00                                                  | 19,140.00                     |
| 40            | EWWEFWE             | 1 -   | 16/02/2017          | ALPINA                   |                                   | 1                    | 6,500.00          | 2,640.00                 | 0.00               | 0.00                                                  | 19,140.00                     |
| 41            | 32232323            | 1 1   | 17/02/2017          | ALPINA                   |                                   | 1                    | 6,200.00          | 2,592.00                 | 0.00               | 0.00                                                  | 18,792.00                     |
| 42            | 3222232             | 1 1   | 17/02/2017          | ALPINA                   |                                   | 1                    | 6,500.00          | 2,640.00                 | 0.00               | 0.00                                                  | 19,140.00                     |
| 43            | 356565666           | 1 -   | 17/02/2017          | ALPINA                   |                                   |                      | 5,600.00          | 896.00                   | 0.00               | 0.00                                                  | 6,496.00                      |
| 44            | DWFQEFEWF           | 1 1   | 17/02/2017          | ALPINA                   |                                   |                      | 1,140.00          | 182.40                   | 0.00               | 0.00                                                  | 1,322.00                      |
| 45            | ÑÑÑÑ                | 1 (   | 03/04/2017          | ALPINA                   | 2<br>                             | 7                    | 1,140.00          | 182.40                   | 0.00               | 0.00                                                  | 1,322.00                      |
|               |                     |       |                     |                          | *                                 |                      |                   |                          |                    |                                                       |                               |
| 10            |                     |       |                     |                          | 33                                |                      |                   |                          |                    | м — Ф.                                                | >                             |
| al Base<br>40 | s:<br>08,868,975.12 | Total | IVA:<br>19,914,     | 1<br>559.94              | otal LConsum<br>2,549             | <b>0:</b><br>,700.00 | Total Otros       | Impuestos:<br>250,000.00 | Total Comp<br>430, | ras:<br>634,334.44                                    | 🛛 🖨 🖡                         |
| talle de      | IVA:                |       |                     |                          | 10                                |                      | etallar x Tipo de | IVA                      | Compras+           | mp:                                                   | Simple                        |
| VA(%) IN      | A(%) EQUIVAL        | ENTE  | BA                  | SE                       | TOTA                              | L                    | TIPO              | ^                        | 430,               | 634,334.44                                            | <ul> <li>Detallado</li> </ul> |
| 0.00 0        | .00                 |       | :                   | 286, <mark>5</mark> 93.0 | 00                                | 0.00                 | EXCENTO           |                          | -                  |                                                       | e Impuestos                   |
| 0.00 1        | 6.00 R.SIMPLIF      | ÷.    |                     | 1,145.0                  | 00                                | 0.00                 | EXCENTO           | 1                        |                    |                                                       | ReteFuente                    |
| 0.00 0        | .00                 |       | 260,5               | 581,287.0                | 00                                | 0.00                 | EXCLUIDO          |                          |                    | ණී 🗌 xSelecc                                          | ión Empresa                   |
| 0.00 0        | .00 R.SIMPLIF.      |       | 12                  | 150,000.0                | 00                                | 0.00                 | EXCLUIDO          | - @                      | Impresión d        | a tira                                                | T 🕞                           |

También contiene los botones de agrupación por tercero y por día.

#### 6.1.1.10.8. Notas Débito Proveedores.

| esde    | 01/01/2000<br>(dd/mm/aaaa) | <ul> <li>4 -</li> <li>4 -</li> </ul> |            | Tipo de Terco<br>Proveede | <b>:ero:</b><br>or ○Bene | ficiario Corte I  | No                | Mostrar Anulada | s Q                  |
|---------|----------------------------|--------------------------------------|------------|---------------------------|--------------------------|-------------------|-------------------|-----------------|----------------------|
| asta    | 20/04/2017<br>⊯_ Sel       | . Colum                              | na         |                           |                          |                   |                   | Centro de Costo | Actual               |
| Núme    | ero Referenc               | cia Cc                               | Fecha      | Tercer                    | 0                        | Impoconsum.       | Subtotal          | IVA             | Total                |
|         | 709 PRUEBA100              | 1                                    | 14/08/2015 | GENERICO                  |                          | 0.00              | 5,469.77          | 875.16          | 5,470.00             |
|         | 709 PRUEBA BO              | D 1                                  | 14/08/2015 | ALPINA                    |                          | 0.00              | 10,939.54         | 1,750.33        | 12,690.00            |
| 6       | 710 EWFWF                  | 1                                    | 16/09/2015 | ALPINA                    |                          | 0.00              | 9,117.19          | 0.00            | 9,117.00             |
|         | 711                        | 1                                    | 18/09/2015 | ALPINA                    |                          | 0.00              | 9,117.19          | 0.00            | 9,117.00             |
|         | 710                        | 1                                    | 18/09/2015 | ALPINA                    |                          | 0.00              | 9,117.19          | 0.00            | 9,117.00             |
| 03      | 711                        | 1                                    | 24/09/2015 | ALPINA                    |                          | 0.00              | 0.86              | 0.14            | 1.00                 |
|         | 712                        | 1                                    | 24/09/2015 | ALPINA                    |                          | 0.00              | 17.24             | 2.76            | 20.00                |
|         | 714 PRUEBA                 | 1                                    | 16/02/2016 | JAVE LICORES S            | S.A.                     | 8960.00           | 4,741.38          | 758.62          | 14,460.00            |
|         | 716                        | 1                                    | 05/05/2016 | ALPINA                    |                          | 0.00              | 61,954.00         | 0.00            | 61,954.00            |
| 0       | 718 3223232666             | 1                                    | 10/02/2017 | FERNANDO AMA              | YA GIRON                 | 0.00              | 572.50            | 0.00            | 573.00               |
|         | 719                        | 1                                    | 16/02/2017 | FERNANDO AMA              | YA GIRON                 | 0.00              | 10,608.80         | 0.00            | 10,609.00            |
|         |                            |                                      |            |                           |                          |                   |                   |                 |                      |
| 2       |                            |                                      |            |                           |                          |                   |                   |                 | >                    |
| al Ba   | ses:                       | Total IV                             | 'A:        | Total Impocon             | sumo:                    | Total Otros Impue | estos: Total Nota | IS:             | 🛛 🗃 📭                |
| talle d | 30,487,898.68              |                                      | 4,854,027. | 87                        | 8,960.00                 |                   |                   | 35,349,137.45   | Simple     Detallado |
| 11/0/%  | BASE                       | a                                    | ΤΟΤΑΙ      |                           | a a a                    |                   |                   |                 | Costaliado           |
| 0.00    | 140                        | 537.00                               | TOTAL      | 0.00 EXCENTO              | -T                       |                   |                   |                 | e Impuestos          |
| 5.00    | 142,                       | 610.00                               | 4          | 80.00 GENERAL             |                          |                   |                   |                 | ReteFuente           |
| 7.00    | 1                          | 922.00                               | 1          | 35.00 GENERAL             | -                        |                   |                   |                 |                      |
| 16.00   | 30 330                     | 813.00                               | 4 852 9    | 30.00 GENERAL             |                          | 🗿 🚓 🗌 xS          | elección Empresa  |                 | 3                    |

Como su nombre lo indica este reporte se refiere a las notas debito realizada a los proveedores por concepto de devoluciones de mercancía en buen estado, mal estado y diferencia de precios. Maneja la misma operatividad que la presentada anteriormente.

## 6.1.1.10.9. Descuentos Proveedores.

| 🕼 Descuentos - Compras                                     |                 |                                        |            |                 |             |                              |                    |                       |               |
|------------------------------------------------------------|-----------------|----------------------------------------|------------|-----------------|-------------|------------------------------|--------------------|-----------------------|---------------|
| D                                                          | esde<br>lasta ( | 01/01/2000<br>07/05/2010<br>dd/mm/aaaa | ●          |                 |             | Unificar con<br>Unificar con | Servicio<br>Egreso | s 🗌 Aplicar Nota<br>s | s<br>Q<br>    |
| Γ                                                          | Int.            | No.Fáctura                             | Fecha      | Subtotal        | Iva         | Total                        | %Dcto              | Total Descuento       | Sel. 🖄        |
| Γ                                                          | 3995            | 215625                                 | 14/09/2007 | 6,153,717.00    | 0.00        | 6153717.00                   | 0.04               | 2,225.00              |               |
| Γ                                                          | 4357            | COMPRA                                 | 12/05/2008 | 3 55,741,379.31 | 8918620.69  | 64660000.00                  | 0.75               | 484,950.00            |               |
|                                                            | 4400            | ZVDVC                                  | 28/10/2008 | 3 211,181.82    | 21118.18    | 232300.00                    | 0.43               | 1,000.00              |               |
|                                                            | 4409            | 25555                                  | 06/11/2008 | 9,157,360.03    | 1465177.61  | 10622537.64                  | 0.01               | 1,000.00              |               |
| L                                                          | 4411            | 12345                                  | 13/11/2008 | 91,581,842.79   | 14653094.85 | 06234937.64                  | 0.09               | 100,000.00            |               |
| L                                                          | 4417            | 11111                                  | 20/11/2008 | 3 12,413.79     | 1986.21     | 14400.00                     | 0.01               | 1.00                  |               |
| L                                                          |                 |                                        |            |                 |             |                              |                    |                       |               |
| ┝                                                          |                 |                                        |            |                 |             |                              |                    |                       | $\rightarrow$ |
| ŀ                                                          |                 |                                        |            |                 |             |                              |                    |                       | +1            |
| F                                                          |                 |                                        |            |                 |             |                              |                    |                       | -             |
| Te                                                         | otal Ba         | ises:                                  | Total D    | cto: To         | tal IVA:    | Total (                      | Compras            |                       |               |
| 187,917,892.28 589,176.00 25,059,997.54 187,917,892.28 🔀 🗃 |                 |                                        |            |                 |             | B 🃭                          |                    |                       |               |
| D                                                          | etalle          | de Descuen                             | tos:       |                 |             |                              |                    |                       |               |
| Γ                                                          | DCT(            | %) B/                                  | ASE        | TOTAL           | <b>_</b>    |                              |                    |                       |               |
|                                                            | 0.0             | 1 10,                                  | 636,937.64 | 1,001.00        | II          |                              |                    |                       |               |
| Ľ                                                          | 0.0             | 4 6,                                   | 153,717.00 | 2,225.00        |             |                              |                    |                       |               |
|                                                            | 0.0             | 9 106,                                 | 234,937.64 | 100,000.00      | - 😂         |                              |                    |                       |               |

Este reporte expone un listado de los descuentos financieros otorgados por los proveedores a pie de factura, después de impuestos, y que fueron causados durante el ingreso de la compra.

### 6.1.1.10.10. Retenciones Proveedores.

Este informe muestra un listado de todas las retenciones causadas a los proveedores por los diferentes tipos de documentos que existen: compras, notas débito, cargos a proveedor y egresos. La idea es compilar en un solo lugar todos estos valores para facilitar la elaboración de los formularios de impuestos. Al iniciar la ventana muestra únicamente los datos que provienen de las compras y por concepto de Retención en la Fuente, pero al manipular los filtros complementarios<sup>12</sup> se van agregando al listado rublos de otros documentos o se muestran retenciones por otros conceptos como IVA e ICA.

| -                                                         | Retencio  | ones Proveedores               |            |                  |                          |                                                       | And Made                           |            |                     |                     |
|-----------------------------------------------------------|-----------|--------------------------------|------------|------------------|--------------------------|-------------------------------------------------------|------------------------------------|------------|---------------------|---------------------|
| Tipo de Informe:   ReteFuente  Retelca  Retelva  ReteCREE |           |                                |            |                  | No Mostrar Cargos        | ausados No Mostr                                      | trar Notas<br>ar Caroos(Equiv. a C | ompras) [  | No Mostrar Facturas | 5                   |
| Desde 01/01/2017                                          |           |                                |            |                  |                          | Unificar con Cargos Aplicar N<br>Unificar con Egresos |                                    |            |                     | as                  |
| ☞-                                                        | Sel. Co   | olumna                         |            |                  |                          |                                                       | Centro de Co                       | sto Actual | xSelección          |                     |
| T                                                         | Int.      | No.Fáctura                     | Fecha      | Tercero          | Subtotal                 | I.Consumo                                             | Base                               | Retenc.    | Total Retención     | Sel. ^              |
|                                                           | 30517     | PRUEBARETCDA                   | 18/02/2017 | ALPINA           | 900,000.00               | 0.00                                                  | 900,000.00                         | 2.50       | 22,500.00           |                     |
|                                                           | 30518     | B PRUEBA SERV C                | 18/02/2017 | ALPINA           | 150,000.00               | 0.00                                                  | 150,000.00                         | 4.00       | 6,000.00            |                     |
| -                                                         | 30519     | PRUEBA SERV2                   | 18/02/2017 | ALPINA           | 571,056.00               | 0.00                                                  | 571,056.00                         | 4.00       | 22,842.24           |                     |
|                                                           |           |                                |            |                  |                          |                                                       |                                    |            |                     |                     |
|                                                           |           |                                |            |                  |                          |                                                       |                                    |            |                     |                     |
|                                                           |           |                                |            |                  |                          |                                                       |                                    |            |                     |                     |
| Tot                                                       | al Bases  | : Total R                      | etención:  |                  | <u> </u>                 |                                                       |                                    |            |                     | <u> </u>            |
|                                                           | 1,        | ,050,000.00                    | 51,34      | 2.24             |                          |                                                       |                                    |            | <u> 1</u> 2 🗠       |                     |
| Det                                                       | alle de F | Retenciones:                   |            |                  |                          | Imprin                                                | nir Certificados:                  | Resum      | ido                 |                     |
|                                                           | RET       | BASE                           | TOTAL      | ^                |                          | (O) <u>I</u> O                                        | dos OPor Se                        | lección    | Forma prei          | mpresa              |
| •                                                         | 2.50      | 900,000.00 22<br>721.056.00 28 |            | 500.00<br>842.24 |                          | Ciudad                                                | d Consign.: BARF                   | RANQUIL    | LA Inprimir Per     | ríodo<br>inistradas |
|                                                           |           |                                |            |                  | ക്ട് 🗌 xSelección Empres | sa loi                                                |                                    |            |                     |                     |

Cabe anotar en este punto que existen unas reglas o configuraciones especiales para que la información correspondiente a retenciones provenientes de los

<sup>&</sup>lt;sup>12</sup> Concepto mostrado en las características de la ventana de informes auxiliares, inciso 6.1.1.10.1

egresos sea agregada correctamente a este informe. Primero que todo se debe tener claro de donde el Sistema tomará el porcentaje o factor utilizado para así generar la base de retención, debido a que este puede originarse de la cuenta auxiliar usada o del tercero seleccionado. Esta diferencia conceptual depende de la forma como el usuario haya configurado el Sistema.

✓ Caso a. Porcentaje viene de la cuenta auxiliar: Para este caso, se asume que se ha creado dentro del plan de cuentas una cuenta por cada porcentaje de retención y que al matricular dicha cuenta se le especificó al Sistema la naturaleza de esa retención, es decir: ReteFuente se aplica antes de impuestos y de acuerdo a unas bases preestablecidas, ReteIca se aplica antes de impuestos y corresponde a una división entre mil (1000) y ReteIva aplica sobre el IVA, como lo muestra la imagen siguiente:

| 📴 Documentos                                                      | i                 |                                   | X                               |         |  |  |  |  |  |
|-------------------------------------------------------------------|-------------------|-----------------------------------|---------------------------------|---------|--|--|--|--|--|
| PLAN DE CUENTAS                                                   |                   |                                   |                                 |         |  |  |  |  |  |
| Código:                                                           | 1                 | 🗹 Es una cue                      | nta Mayor                       |         |  |  |  |  |  |
| Nombre:                                                           | ACTIVO            |                                   |                                 |         |  |  |  |  |  |
| Cód. Contable                                                     | 1                 | -ja                               |                                 |         |  |  |  |  |  |
| Generales                                                         | Cargos Automático | s Seguridad                       | Nómina                          |         |  |  |  |  |  |
| El Usuario Do<br>El Usuario Do<br>Receptora d                     | ReteFte y         |                                   |                                 |         |  |  |  |  |  |
| Es un Banco<br>Es un Docun<br>Es una cuem<br>Es una cuem          | ReteIca           |                                   |                                 |         |  |  |  |  |  |
| Generar calcul                                                    | ReteFuente        |                                   |                                 |         |  |  |  |  |  |
| Calcular antes de iva (solo clientes) Validar Bases de Retefuente |                   |                                   |                                 |         |  |  |  |  |  |
| ► Activo                                                          | ReteFte y R       | CeteIca ☐ Ordenar I<br>Cordenar I | Por Cuenta<br>Por Nombre<br>► ► |         |  |  |  |  |  |
| Retelva                                                           |                   | I                                 | Porcentaje a                    | Aplicar |  |  |  |  |  |

✓ Caso b. Porcentaje viene del tercero: Para este caso, se asume que la cuenta usada no se encuentra configurada en su totalidad como se mostró anteriormente, sino que los porcentajes aplicados provienen del tercero, en este caso particularmente: Beneficiarios, ya que estos son los utilizados para la elaboración de egresos por otros conceptos o gastos no causados previamente. Cabe anotar que de igual forma, a pesar que el porcentaje o factor no se registró en la cuenta, este si se debe configurar con las mismas marcas que se explicaron en el caso a, la única diferencia es que no tendremos una cuenta para cada porcentaje ya que este proviene del tercero y por ello se deja ese cuadro en cero.

| 📴 Datos de Beneficiarios 🛛 💌                             |                                      |  |  |  |  |  |  |  |
|----------------------------------------------------------|--------------------------------------|--|--|--|--|--|--|--|
| Datos Prin                                               | cipales                              |  |  |  |  |  |  |  |
| Codigo                                                   | Nombre ACA                           |  |  |  |  |  |  |  |
| Datos Gene                                               | erales                               |  |  |  |  |  |  |  |
| Direcc.                                                  | -                                    |  |  |  |  |  |  |  |
| Ciudad                                                   | MAICAO                               |  |  |  |  |  |  |  |
| Nit o C.C.                                               | 32748856 <b>-</b> 5 <b>Tele_2</b> 0  |  |  |  |  |  |  |  |
| Porcentaje a Aplicar de ReteFuente 3.00 Activ. Economica |                                      |  |  |  |  |  |  |  |
| Facifa Indus                                             | stria y Comercio %RetelVA            |  |  |  |  |  |  |  |
| Régimen: Correo Electrónico                              |                                      |  |  |  |  |  |  |  |
| ○ Simplification<br>○ Común<br>○ Gran Co                 | ado                                  |  |  |  |  |  |  |  |
| Activo                                                   | 🗸 🔊 🎼 🗋 🛃 📢 🔸 🕨 🗌 Ordenar Por Nombre |  |  |  |  |  |  |  |

Por tanto, para este caso dentro del reporte se debe seleccionar la opción mostrada en la siguiente gráfica para que el informe se genere adecuadamente.

| 🛿 Retenciones - Compras 🔀                                                                                                    |         |            |          |             |           |     |                 |                   |        |  |
|----------------------------------------------------------------------------------------------------|---------|------------|----------|-------------|-----------|-----|-----------------|-------------------|--------|--|
| Fipo de Informe: 💽 ReteFuente C Retelva C Retelva Porcentaje en el Beneficiario y no en la Cuenta                                                                                                    |         |            |          |             |           |     |                 |                   |        |  |
| Desde       02/03/2009       ▲ ⊕          © General         ⊂ X Tercero          Hasta       02/03/2009         ▲ ⊕          ✓ Unificar con Servicios         ✓ Aplicar Notas          (dd/mm/aaaa)          ▲ ⊕          Cuenta: |         |            |          |             |           |     |                 |                   |        |  |
|                                                                                                    | Int. I  | No.Fáctura | Fecha    | Subtotal    | I.Consumo | Bas | e Retenc.       | Total Retención   | Sel. 🖄 |  |
|                                                                                                    |         |            |          |             |           |     |                 |                   |        |  |
|                                                                                                    |         |            |          |             |           |     |                 |                   |        |  |
|                                                                                                    |         |            |          |             |           |     |                 |                   |        |  |
|                                                                                                    |         |            |          |             |           |     |                 |                   |        |  |
|                                                                                                    |         |            |          |             |           |     |                 |                   |        |  |
| _                                                                                                    |         |            |          |             |           |     |                 |                   |        |  |
| _                                                                                                    |         |            |          |             |           |     |                 |                   |        |  |
| -                                                                                                    |         |            |          |             |           |     |                 |                   |        |  |
| -                                                                                                    |         |            |          |             |           |     |                 |                   |        |  |
| To                                                                                                    | tal Bas | ses:       | Total Re | tención: To | otal IVA: | T   | otal Compras    | :                 |        |  |
|                                                                                                    |         |            |          |             |           |     |                 |                   |        |  |
| De                                                                                                    | talle d | e Retencio | nes:     |             |           | li  | nprimir Certif  | icados: 🖂 Resu    | Imido  |  |
|                                                                                                    | RET     | B/         | ASE      | TOTAL       | <u> </u>  |     | • <u>T</u> odos | O Por Selecciór   | n 🔿    |  |
| $\vdash$                                                                                                    |         |            |          |             | +         |     | iudad Consid    | BARRANQUI         | LA     |  |
| $\vdash$                                                                                                    |         |            |          |             |           |     | Eirmodoc p      | ar al Administrad | or     |  |
| L                                                                                                    |         | <u> </u>   | I        |             |           |     | Lisar forma     | nreimnresa        | 01     |  |

Al escoger la opción Unificar con Egresos, si no se digita alguna cuenta contable en el cuadro de texto relacionado, el Sistema busca todas las cuentas que se encuentren marcadas en el plan de cuentas como Cuentas de Retención<sup>13</sup> y verifica si han tenido movimiento por estos conceptos, de lo contrario si se requiere la información solo de una cuenta específica, esta se debe registrar en dicho cuadro para que el Sistema omita la búsqueda general y solo haga la consulta particular.

Finalmente, otra utilidad que contiene este reporte de retenciones es que permite generar los certificados de retención anuales, para ello se hace uso de los controles ubicados en la parte inferior derecha de la pantalla.

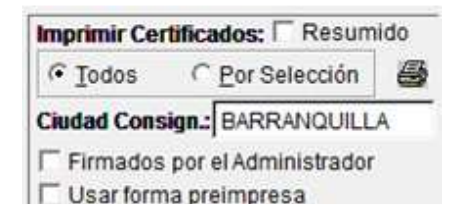

Simplemente, se debe escoger si se desean imprimir los certificados de todos los terceros de forma continúa haciendo click en la opción *Todos*, o uno particular escogiendo la opción *Por Selección*, con esta última el Sistema espera que dentro de la tabla de resultados se marquen las filas que se desean certificar y luego se presione el botón de impresión, ubicado en la zona en mención, como se muestra en la imagen anterior. Estos certificados tienen dos formatos: Detallado<sup>14</sup> y Resumido; el primero, muestra todos los documentos uno por uno que generaron retención; y el segundo, solo imprime una carta con totales de retención aplicadas por porcentaje.

<sup>&</sup>lt;sup>13</sup> Como se explicó en el Caso a. Cabe anotar que para todos los casos a y b, se deben marcar las cuentas como cuentas de retención en el plan de cuenta.

<sup>&</sup>lt;sup>14</sup> La opción Detallado se asume cuando el control Resumido no se encuentra marcado.